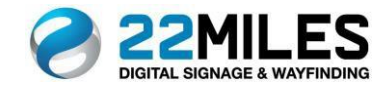

# 22Miles Publisher Pro User Manual

Version 5.x

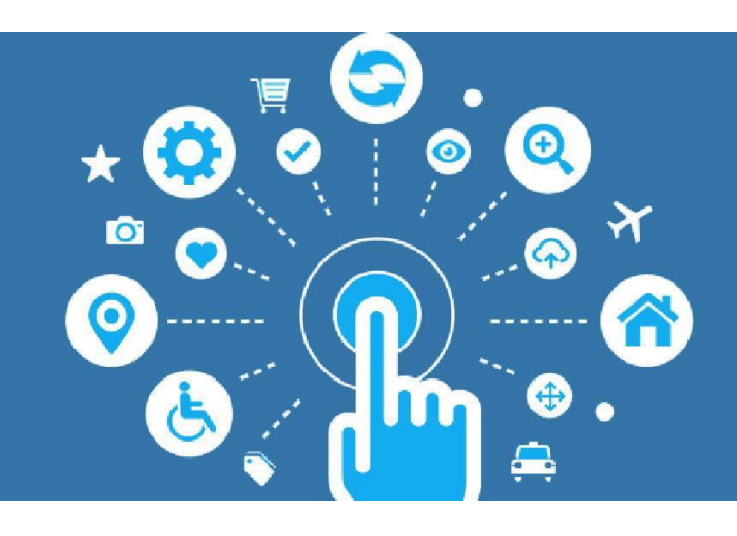

© Copyrights 2019

No part of this publication may be reproduced, stored in a retrieval system, stored in a database and / or published in any form or by any means, electronic, mechanical, photocopying, recording or otherwise, without the prior written permission of the 22Miles Inc

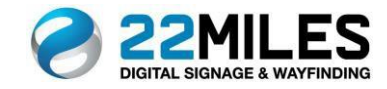

# Contents

| Introduction                     | 4     |
|----------------------------------|-------|
| User Interface Tour              | 4     |
| Basics of the Design Tab         | 6     |
| Basics of the Schedule Tab       | 8     |
| Basics of the Manage Tab         | 9     |
| AdSlide                          | . 10  |
| Creating a New Project           | .10   |
| AdSlide                          | .11   |
| Organizing your Project          | 11    |
| Adslide                          | 12    |
|                                  | . 12  |
| Adding Date/Time, Weather & News | .12   |
| AdSlide                          | .13   |
| Adding a Media Zone              | .13   |
| AdSlide                          | . 15  |
| Scheduling Content               | .15   |
| AdSlide                          | .16   |
| Adding a Text Box                | 16    |
| AdSlide                          | .17   |
| Adding a Data List               | 17    |
|                                  | 10    |
|                                  | .15   |
| Adding a Webpage                 | . 19  |
| AdSlide                          | .20   |
| Mirroring Displays               | .20   |
|                                  | .21   |
| Layout                           | .22   |
| Organizing your Project          | .22   |
| ° Boxstack                       | .22   |
|                                  | 22    |
| Lavout                           | .22   |
|                                  | ~ ~ 1 |
| Creating a Multi-page Layout     | .24   |
| ° Buttons                        | .24   |
| Layout                           | .25   |
| Create a iXML spreadsheet        | .25   |
| Layout                           | .27   |

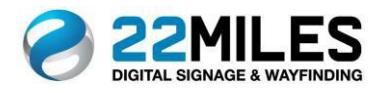

| Adding an iXML spreadsheet to Data List27 |
|-------------------------------------------|
|                                           |
| Layout                                    |
| Setting up an Interactive Photo Album29   |
| Layout                                    |
| Setting up Google Maps                    |
| Map                                       |
| Creating a Map Project                    |
|                                           |
| Map                                       |
| 2D &3D Map Files                          |
| Map                                       |
| Add Icons                                 |
| Map                                       |
| Add Rooms                                 |
| Map                                       |
| Add "You Are Here"                        |
| Map                                       |
| Adding Nodes                              |
| Map                                       |
| Creating an Area41                        |
| Map                                       |
| Save & Preview42                          |

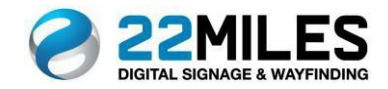

## Introduction

Welcome to the User Interface for Publisher Pro, the content management software that enables users to design, edit, schedule and manage content. It is the main editing tool for updates to Wayfinding/Map controls, Mobile App design, and Video Wall mapping. It also provides users with a more advanced level of design control. Let's start with an overview of what you will see when you first log in.

### Project List 100 🚇 🕜 Design Schedule Manage + X Q -📥 🗇 🖊 - 6 6 🕨 🖿 AdSlide Layout **22MILES** 🕨 🧰 Map 47.S. -22 Miles Hello World 22Miles igned Menu . Alpha Channel Video ex.. Animated Weathe · Gegan beau 3. Copy of GATech Copy of Copy of Director. Copy of Copy of Retail Сору Copy of Multi zone corp... Copy of OE - Santander Corporate Template 1 Copy of Multi zone corp.. Cortana Speal 1810 PRINCESSA 1 Q Search by project name, group name

# User Interface Tour

After login, you will land on this main screen. Across the top you will see these tabs listed below:

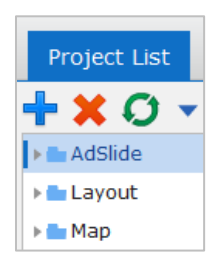

Under the Project List tab, you will see 3 main types of projects:

AdSlide: Non-Touch Projects Layout: Touch screen Projects Map: Map Projects

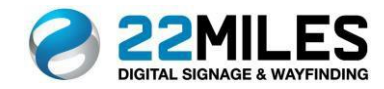

Design Schedule Manage

Design: Create and edit projectsSchedule: Set the Schedule for your player.Manage : Manage player status, settings and emergency alerts.

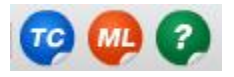

Template Center: Library of shared templates.Media Library: Upload and manage media files to use in projects.Wiki: Link to the 22Miles website help portal.

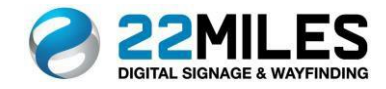

# Basics of the Design Tab

| Project List AdSlide                               |                                                        | Design     | Schedule         | Manage       | ro 🐢 📀   |
|----------------------------------------------------|--------------------------------------------------------|------------|------------------|--------------|----------|
| Editing version: 0 of 0 (live version: 0), New AdS | lide                                                   |            | •                | Q 🖸 🕻        | ) 🛿 🗎 🛛  |
| 28 🖵 🔂 🛢 🦾 📅                                       | _ ≪ ☐ ‰ [] @ @ @ ₽' 1:1 ₽ ₽ ♠ 胂 ₽ ₩ №  = ‡ =  ₩ =  = 1 | <b>.</b> » |                  |              | Ø        |
| Player Screen                                      |                                                        | Glo        | bal Settings     | •            |          |
|                                                    | 0 150 300 450 600 750 900 1050 1200 1350 1500 1650     | 1800       | Multi-langua     | age Setup    |          |
|                                                    | -150                                                   |            | Bind Input Me    | thod with La | inguage  |
| т                                                  |                                                        | D V        | Webpage          |              |          |
|                                                    |                                                        | $\nabla$   | Playlist Setting | 5            |          |
|                                                    |                                                        | A          | llow Scale Up    | $\checkmark$ |          |
| TLITE                                              | 150                                                    | W          | /idth            | 1920         |          |
|                                                    | 200                                                    | н          | eight            | 1080         |          |
|                                                    | -                                                      | F          | ont Family       | Arial        | •        |
|                                                    | 450 -                                                  | В          | G Color          |              |          |
| >>                                                 |                                                        | B          | G Alpha          |              | 0        |
|                                                    | 600                                                    | В          | G Image          | 4            | <b>×</b> |
|                                                    |                                                        | B          | G Dimension      | 100%         | •        |
|                                                    | 750 -                                                  |            |                  |              |          |
|                                                    | 900                                                    |            |                  |              |          |
|                                                    | -                                                      |            |                  |              |          |
|                                                    | 1050                                                   |            |                  |              |          |
|                                                    |                                                        |            |                  |              |          |
| Q Search components                                | 1200                                                   | 1 4        | Navigator View   |              |          |

Filter Bar: Options to filter your menu view.

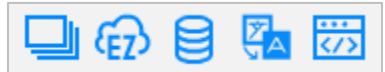

**Widgets**: Different components you can add to projects. The arrows will expand the tool for more options.

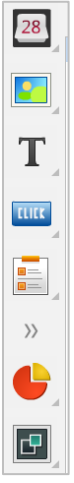

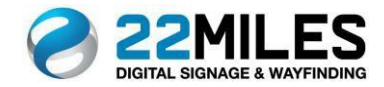

### Search: Search for projects.

Q Search components

### Hot Keys: Collection of editing tools.

### Canvas: Main work area for a project.

| < ☐ X ☐ 面 Q Q P tol ₽ 8 + → II + I = = = # # = = # # II II | >>   |
|------------------------------------------------------------|------|
| a o () 🕀 🗉 🛄                                               | Clob |
|                                                            | 6    |
|                                                            |      |
|                                                            | A    |
|                                                            | v Pl |
|                                                            | For  |
|                                                            | 8G   |
|                                                            | EG   |
|                                                            | BG   |
| 1                                                          | BG   |
|                                                            | Allo |
|                                                            | Wie  |
|                                                            | He   |
|                                                            |      |
|                                                            |      |
|                                                            |      |
|                                                            |      |

### Global Settings: Set up for Multi-Language support.

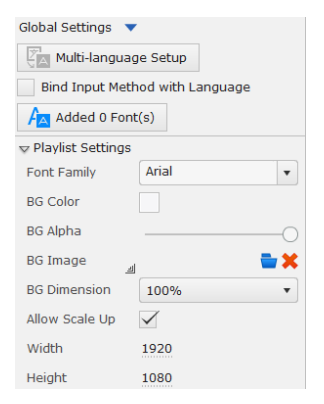

File Control Bar: Preview, Refresh, and Save options.

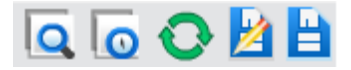

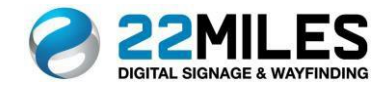

# Basics of the Schedule Tab

| Schedule             |       |                                                            |       |
|----------------------|-------|------------------------------------------------------------|-------|
| 🕂 🖿 🗶 🗖 🗶 🛋 🤇        | •     | Editing version: 0 of 0 (live version: 0), LG 19" Portrait |       |
| 📲 Ad Schedule        |       | 🕂 🦯 💥 Transitions (1) 🛛 🛧 📕 🕅 🎞 🛲 🖛 🖛 🖚                    |       |
| ▶ 📥 4.0              |       |                                                            |       |
| Tradeshow            |       | Oct 15 2019 T                                              | 16 W  |
| - A Hadeshow         |       |                                                            | 00:00 |
| <b>T</b> DSE 2019    |       | New District                                               |       |
| 🗅 19" RM 2           | 2 💿 📗 | New Playlist                                               |       |
| Chrome Vertical      | 2 💿   |                                                            |       |
| LG WebOS             | 2 💿   |                                                            |       |
| Phillips             | 2 💿   |                                                            |       |
| Samsung Unit Schedul | 2 💿   |                                                            |       |
| 🗋 Sharp              | 2 💿   |                                                            |       |

You will see the list of all the player. See the schedule by selecting

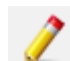

Player Tools: Add a new schedule, new folder, delete, copy or refresh.

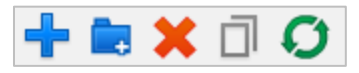

Playlist editing tools: Option to add, edit or delete selected playlist.

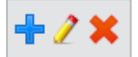

View Adjustment: Change the view to daily, weekly, or monthly.

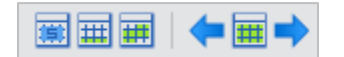

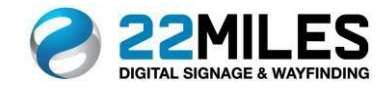

# Basics of the Manage Tab

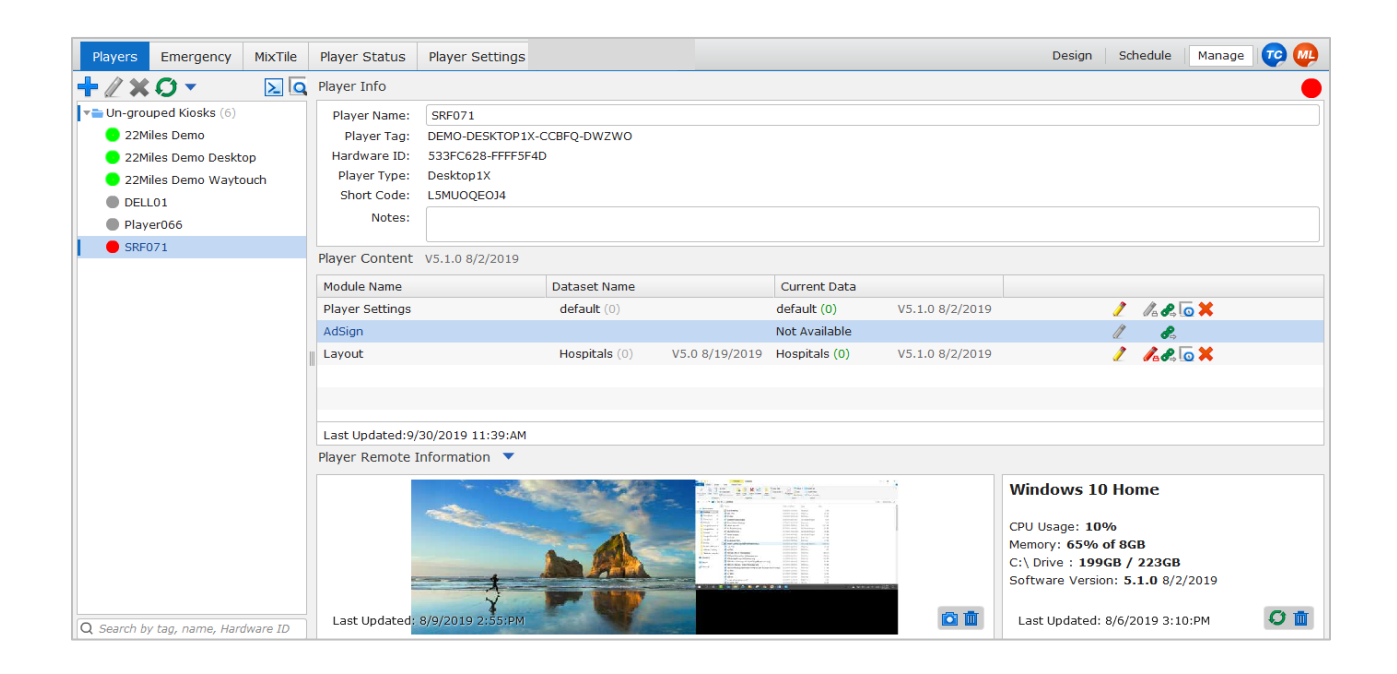

### Players

View Player information, name editing, linking of content and screen capture.

### Emergency

Adding, editing, and linking for Emergency messaging.

MixTile

Assigning and positioning for multiple display set up.

### Player Status

Player health information.

### **Player Settings**

General Player configuration settings and maintenance options.

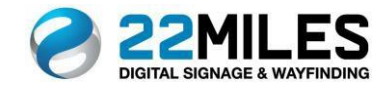

### Creating a New Project

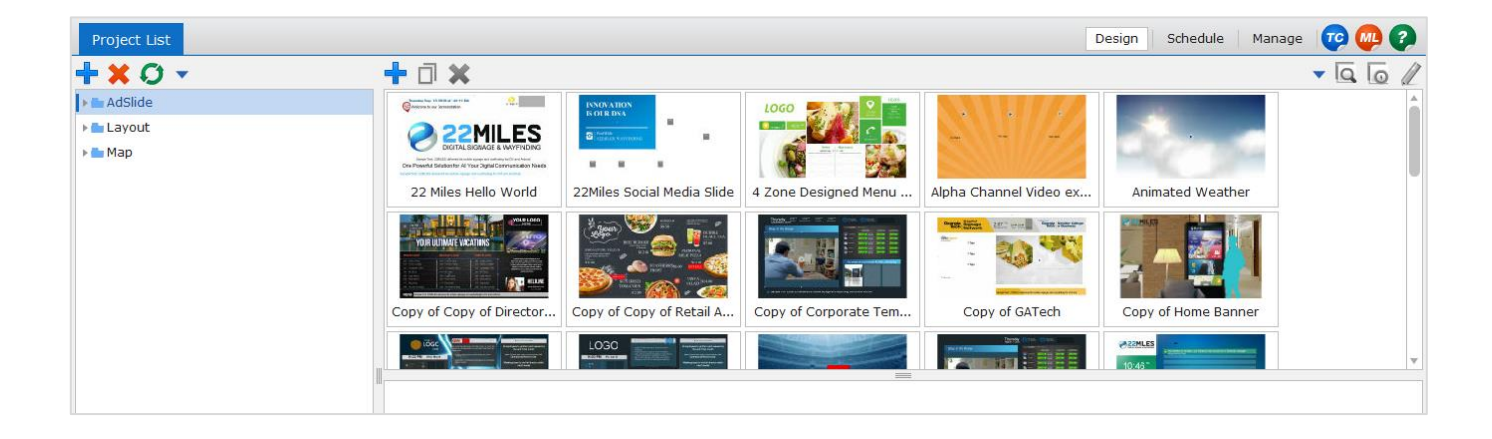

Select the second

**h** fi

from the left to create a new project.

Choose the "Free Design" option, give it a name and then Select "Create".

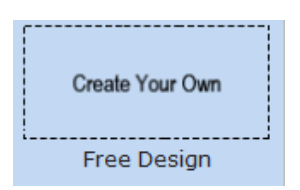

Double click on you new project to open in the Design editing screen

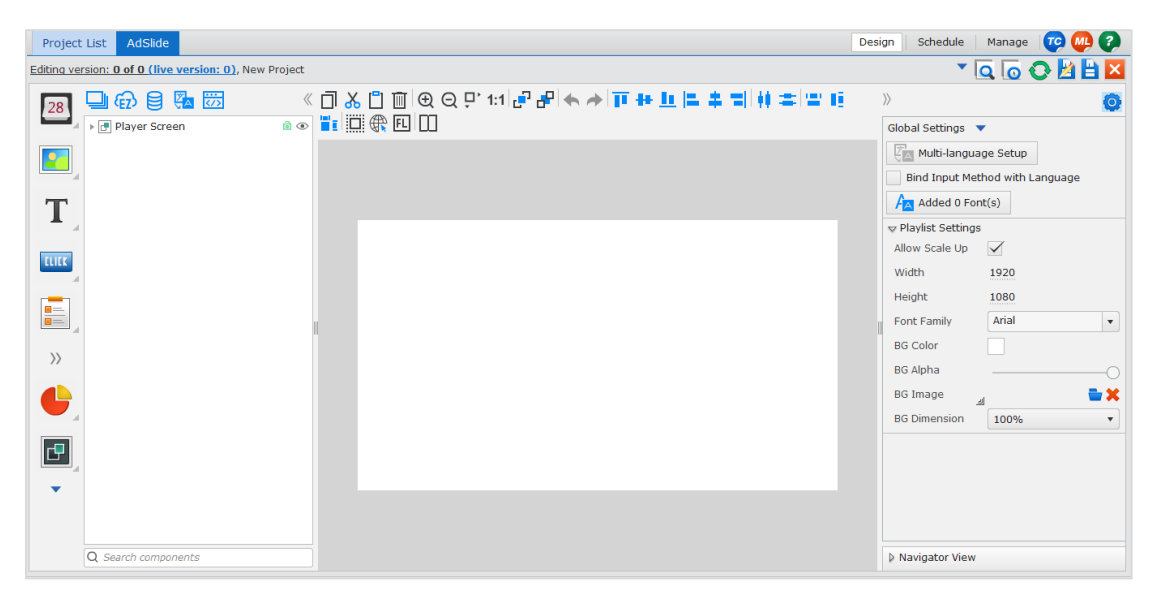

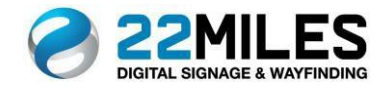

Organizing your Project

| Project List AdSlide                               | r¶                                         | Design          | Schedule Ma    | nage 🛛 🥶 🕐       |
|----------------------------------------------------|--------------------------------------------|-----------------|----------------|------------------|
| Editing version: 0 of 0 (live version: 0), New AdS |                                            |                 | ▼ <b>Q</b>     | ō 🔾 🖄 🗎 🔼        |
| 🔽 🔁 🔂 🛢 强 📅                                        | 《 □ み □ 面 ④ ♀ !:1:1 記 品 ◆ 戸 ++ 11 〓 キ 〓 帏  | = = !! "!       | Properties     | Style 🧿          |
| ▼ I Player Screen                                  | 🕀 🗉 🛄 🎦 🏊 🤃 🖓 W: 1919 🔗 H: 137             |                 | Name           | Header Container |
| Box] Bottom Left Container                         | 0 150 300 450 600 750 900 1050 1200 1350 1 | 500 1650 1800 1 | Lavout         | Freeform •       |
| Box] Header Container                              | -150                                       |                 | Clip Content   | $\checkmark$     |
| T                                                  |                                            |                 | Hidden         |                  |
|                                                    |                                            |                 | Auto Hide      | NO T             |
|                                                    |                                            |                 | Random Move    |                  |
|                                                    | 150                                        |                 | Click Through  |                  |
|                                                    | 300                                        |                 | Reset on hide  |                  |
|                                                    |                                            |                 | Animations     | (0)              |
|                                                    | 450                                        |                 | ×              | 0                |
| >>                                                 |                                            |                 | Y              | 0                |
|                                                    | 600 _                                      |                 | Width          | 1920             |
|                                                    | 750                                        |                 | Height         | 137              |
|                                                    |                                            |                 | Rotation       | 0.000            |
|                                                    | 900                                        |                 | Alpha          |                  |
|                                                    |                                            |                 | Scrollable     | H V              |
|                                                    | 1050                                       |                 |                |                  |
|                                                    |                                            |                 |                |                  |
| Q Search components                                | 1200                                       |                 | Navigator View |                  |

The container widget can be used for organization and can be filled with multiple types of content.

Naming your containers will help keep your project organized and make it easier to find pieces for editing. You can name them however you want. Common ways are by position or what type of content they will be displaying. You will also see the Properties and Style option that will allow you more control over the look and actions for the container.

| >> | Properties | Style  | Ø         |
|----|------------|--------|-----------|
| đ  | Name       | Header | Container |

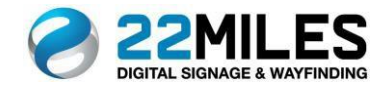

Adding Date/Time, Weather & News

| Project List AdSlide                                   | Design | Schedule             | Manage      | 😳 🦇 🖓   |
|--------------------------------------------------------|--------|----------------------|-------------|---------|
| Editing version: 0 of 0 (live version: 0), New AdSlide |        | ▼ [                  | Q 🖸 (       | 🔿 🛃 💾 🔼 |
|                                                        | ₽ »    | Properties           | Style       | Ô       |
|                                                        | 1950   | lidden               | Date/Ti     | me 1    |
| T                                                      | 3      | Animations<br>(      | (0)<br>37   | 2       |
| Tuesday, Apr. 9, 2019 at 10:30:04 AM                   |        | (<br>Vidth           | 82<br>566   |         |
|                                                        | 1      | Height<br>Rotation   | 83<br>0.000 |         |
| 450                                                    | I /    | Alpha<br>Time Format | 1           | O       |
|                                                        | 1      | Bind Date Path       | Dofault     |         |
| 750                                                    |        | line zone            | Deraduc     | ·`      |
|                                                        |        |                      |             |         |
| 1050                                                   |        |                      |             |         |
| Q. Search components 1200                              | Þ      | Navigator Viev       | v           |         |

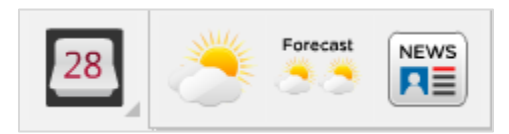

Drag the Date/Time, Current Weather, Weather Forecast, or News widget into your project and position. Adjust the Properties and Style in the menu to the right.

You can choose the format for the Date and Time under Properties.

| >>     | Properties    | Style       |                        | Ø                  | •        |                                      |
|--------|---------------|-------------|------------------------|--------------------|----------|--------------------------------------|
| 2      | 8 Name        | Date/Time 1 |                        |                    |          |                                      |
| н      | lidden        |             |                        |                    | l        |                                      |
| A      | nimations     | (0)         |                        | 1                  | •        |                                      |
| x      | (             | 163         | Edit Date Fo           | ermat              | l        | ×                                    |
| Y<br>V | Vidth         | 32<br>301   | Date<br>Time<br>Custom | M/D/YYYY<br>L:NN A |          | :                                    |
| н      | leight        | 65          |                        | Year: Y            | Y        | <u></u>                              |
| R      | otation       | 0.000       |                        | Day:               |          |                                      |
| A      | lpha          |             | -                      | Week: E<br>Hour: H | EE<br>HH | E EEE EEEE<br>H HHH J J JJ L LL K KK |
| т      | ime Format    | 1           |                        | Second: S          | SS       | s sss                                |
| В      | ind Date Path |             | Sample                 | Thursday           |          | Ok Cancel                            |
| Т      | ime Zone      | Default     |                        | •                  |          |                                      |

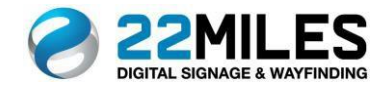

Adding a Media Zone

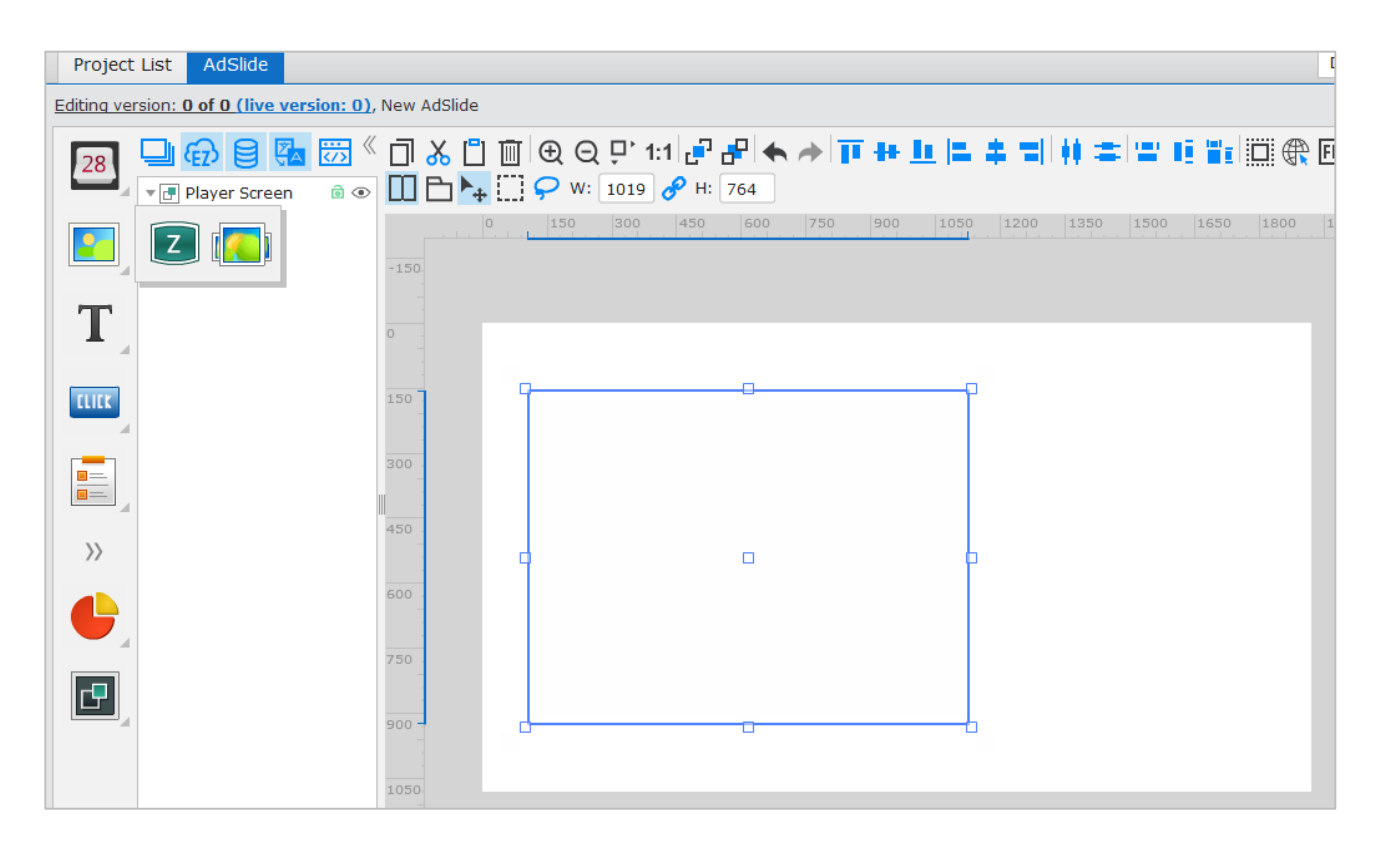

Drag the Media Widget

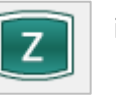

into the project.

Right click on the new zone and a pop-up window will appear with the options to add media. In this example an Image file will be added.

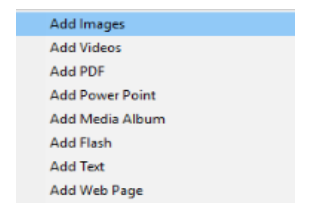

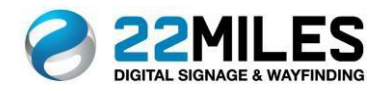

Click on "Add Image" and it will open the Media Library.

| +              |                           |      | ▼ <u>//</u> ×    | Uploa | ad more files to project |
|----------------|---------------------------|------|------------------|-------|--------------------------|
|                | Name                      | Туре | Modified Date    | Name  | Status                   |
| Ħ              | - FRUITS -                | mp4  | 2018-08-29 23:55 |       |                          |
| le than        | -0-744-Iminvitational     | jpg  | 2014-01-07 11:15 |       |                          |
| Se stars       | -0-744-Iminvitational     | jpg  | 2014-04-18 20:21 |       |                          |
| 2998           | -1                        | png  | 2015-12-21 21:47 |       |                          |
|                | -124-983-responsible      | jpg  | 2014-01-07 11:11 |       |                          |
|                | -124-983-responsible      | jpg  | 2014-01-07 11:15 |       |                          |
| TRUCCO         | -418                      | jpg  | 2013-02-18 20:50 |       |                          |
| 6.7            | -dsc7579-events           | png  | 2017-03-24 01:34 |       |                          |
| Ħ              | -fly-san-jose-airport     | flv  | 2013-07-24 15:28 |       |                          |
| ° H Francis    | -francis-logo             | png  | 2014-02-11 01:34 |       |                          |
| <b>79</b> 2000 | -judes-directory          | png  | 2013-04-12 05:50 |       |                          |
|                | -lauderdale               | jpg  | 2013-05-23 20:40 |       |                          |
| 2              | -lauderdale-cypress-creek | jpg  | 2013-05-23 20:36 |       |                          |
| · Fe           | -stephen-lofton           | jpg  | 2013-12-18 09:04 |       |                          |
| 9              | .jpg                      | jpg  | 2015-10-12 14:27 |       |                          |
|                | 0-2                       | png  | 2016-07-27 22:23 |       |                          |
|                |                           |      |                  |       |                          |
|                |                           |      |                  |       |                          |
|                |                           |      |                  |       |                          |
|                |                           |      |                  |       |                          |
| Q              |                           |      | Select Close     |       |                          |

| Choose an existing file or choose | Upload more files to project | to browse and upload new |
|-----------------------------------|------------------------------|--------------------------|
| files.                            |                              |                          |

Select your file and then "Select" at the bottom right.

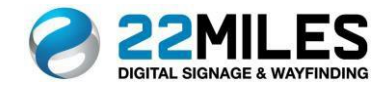

### Scheduling Content

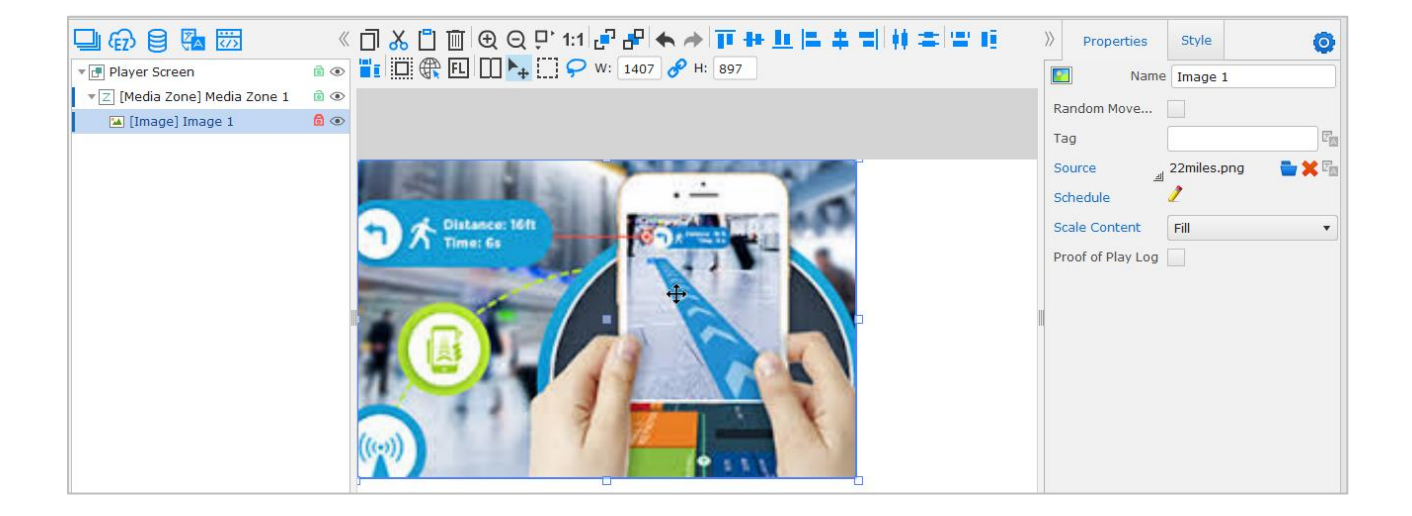

You will see your Media file populate within the Media Zone.

To schedule your media, select the

to the right in the Properties menu.

| Schedule           |                                                               |
|--------------------|---------------------------------------------------------------|
| Duration 5000      | ms Number of repeats 0                                        |
|                    | C Enable Always Priority High  • Regular Low                  |
| Start Time         | 00 : 00 🛟 End Time 24 : 00 🛊 🗌 End by The Media File Duration |
|                    | Enable Repeat                                                 |
| Recurrence Pattern | None Daily  • Weekly Monthly                                  |
|                    | Every 1 Week(s)                                               |
|                    | Sunday Monday Tuesday Wednesday<br>Thursday Friday Saturday   |
| Include Dates      | III 2019-10-23 Exclude Dates III                              |
|                    |                                                               |
|                    |                                                               |
| Range of Recurre   | Start 2019-10-17 00 : 00 \$ No End Date                       |
|                    | End After: 10 Occurrences                                     |
|                    | End By: 2019-10-17 24 : 00 🛊                                  |
|                    | Ok Cancel                                                     |

By default, "Enable" and "Always" will be selected, which means it will loop through continuously. Deselect "Always" to see the options to set an exact schedule.

Set a start and end time, repeat pattern, single out days of the week, include or exclude certain dates, choose an end date and time. Select "Ok".

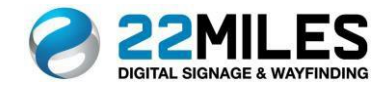

Adding a Text Box

| Editing version: 0 of 0 (live version: 0), New AdS | lide                                                                                                    | ▼ [Q           | . 🐻 🔿 🛃 🗎 🔼     |
|----------------------------------------------------|----------------------------------------------------------------------------------------------------|----------------|-----------------|
| 28 🖵 🔂 🛢 🔽 📅                                       | _ ≪ ☐ Ӽ 🖞 @ (⊕ Q 및 1:1 / 관 관 📥 🔶 🔰 🗰 🗮 🗯 📰 👘 📰 👘                                                                                                    | Properties     | Style 🧿         |
| Player Screen                                      | 💿 🔃 🤀 🗉 🛄 🎦 🍡 🛄 🖓 W: 940 🔗 H: 754                                                                                                    | A Name         | Text 1          |
| Text] Text 1                                       | Image: Constraint of the state of the state of | Hidden         |                 |
|                                                    | -150                                                                                                    | Animations     | (0) 🧷           |
|                                                    |                                                                                                    | Transitions    | (0) 🧷           |
|                                                    |                                                                                                    | x              | 66              |
| TLICK                                              | 150                                                                                                    | Υ              | 253             |
|                                                    | n 9                                                                                                    | Width          | 941             |
|                                                    | 300                                                                                                    | Height         | 754             |
|                                                    |                                                                                                    | Rotation       | 0.000           |
| >>                                                 | 450                                                                                                    | Alpha          | O               |
|                                                    |                                                                                                    | Random Move    |                 |
|                                                    |                                                                                                    | Тад            |                 |
|                                                    | 750                                                                                                    | Hide On        | ×               |
| CP .                                               |                                                                                                    | Hide Condition | Can't Page Up 🔻 |
|                                                    | 900                                                                                                    | Scrollable     | Ho Ver          |
|                                                    |                                                                                                    | Text           |                 |
|                                                    |                                                                                                    |                |                 |
| Q Search components                                | 1200                                                                                                    | Navigator View |                 |

Drag the Text Widget

1

A≣

into your project into the desired position.

Select

the next to text in the Properties menu to the right and type in your text.

Use the Style option in the menu to change the fonts, size, etc.

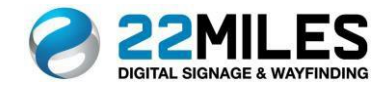

Adding a Data List

| Project List AdSlide                          |                                                   | Design    | Schedule Manage                                            | 70 🐶 🕐  |
|-----------------------------------------------|---------------------------------------------------|-----------|------------------------------------------------------------|---------|
| Editing version: 0 of 0 (live version: 0), Ne | dSlide                                            |           | × 🖸 👩                                                      | 0 🎽 🗎 🔼 |
| 28 🔁 🔂 🗟 🦝 📅                                  | ] 从 [] [] @ @ @ !! 1:1 /                          |           | Properties Sty                                             | /le 🧿   |
| ▼ 📑 [Box] Box 1 💿 @                           | 0 140 280 420 560 700 840 980 1120 1260 1400 1540 | 1680 1820 | <sup>19</sup> Bind Source Path                             |         |
| T                                             |                                                   |           | ↓ Tips<br>Hidden                                           |         |
|                                               |                                                   |           | Animations                                                 | (0) 🧷   |
| TLICE                                         |                                                   |           | X<br>Y                                                     | 0       |
|                                               |                                                   |           | Width                                                      | 1055    |
|                                               | 20                                                |           | Rotation                                                   | 0.000   |
|                                               | 50                                                |           | Alpha                                                      |         |
|                                               |                                                   |           | Result Condtio                                             | n       |
| E.                                            | 40 -                                              |           | Setup                                                      | 1       |
|                                               |                                                   |           | <ul> <li>Administration</li> <li>Header Setting</li> </ul> | js      |
|                                               |                                                   |           | Apply                                                      | Reload  |
| Q Search components                           |                                                   |           | Navigator View                                             |         |

Drag the Data Lists Widget into your project and position.

|   | _ | - |
|---|---|---|
| - | _ | - |
|   | _ | _ |

In the Properties menu,

D

| choose a | Э |
|----------|---|
| choose a | Э |

| ta Source   |     |              |              | ;          |
|-------------|-----|--------------|--------------|------------|
| Catalog     | ••• | Source       |              | 🖬 🗙        |
| iXML        |     | Update Inter | 3600 s       | On Display |
| XML         |     | Enable Cache | $\checkmark$ |            |
| RSS         |     | Expand Attri |              |            |
| CSV         |     | Catalog      | Data         |            |
| JSON        |     | Catalog      | Data         | •          |
| SOAP        |     |              |              |            |
| Мар         |     | Express Join |              |            |
| LDAP        |     |              |              |            |
| iCalendar   |     |              | -            | +×         |
| SQL         |     | -            |              |            |
|             |     |              |              |            |
| Data Source |     |              |              |            |
|             |     |              |              |            |
|             |     |              |              |            |
|             |     |              |              |            |

Setup Data Source Data Source

Choose the Data Source from the menu on the left. This example shows the use of an iXML file. iXML is a native 22Mile file format that is similar to an Excel file. These are set up in the Media Library.

Select 늘 to open the Media Library.

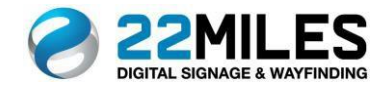

| + <mark>∕</mark> ×○ + -⁄≥  |   |                         |      |                     |  |  |
|----------------------------|---|-------------------------|------|---------------------|--|--|
| 🖿 All                      |   | Name                    | Туре | Modified Date       |  |  |
| Panorama360<br>Media Album |   | 0118tours               | ixml | 2019-01-17 22:2 🗹 🍵 |  |  |
| 늘 iXML                     |   | 0208destinationdatabase | ixml | 2018-02-08 00:5     |  |  |
| RSS                        | B | 0209 finallist          | ixml | 2018-02-12 00:1     |  |  |
| FIOOT MASK                 |   | 02wep                   | ivml | 2015 01 04 02:0     |  |  |

Select an iXML file from the list and clicl "Select" at the bottom.

| Data Source              |     |                |               |                 |          |            | ×  |
|--------------------------|-----|----------------|---------------|-----------------|----------|------------|----|
| Catalog                  | ••• | Source         | 0118tours.ixm | h               |          | 2 🖬 🕷      | ł  |
| <ul> <li>iXML</li> </ul> |     | Update Inter   | 3600 s        |                 |          | On Display |    |
|                          |     | Enable Cache   | $\checkmark$  |                 |          |            |    |
|                          |     | Expand Attri   |               |                 |          |            |    |
|                          |     | Catalog        | Data          |                 |          | •          |    |
| SOAP                     |     |                |               |                 |          |            |    |
| 🔵 Мар                    |     | Express Join   |               |                 |          |            |    |
|                          |     |                |               |                 |          |            |    |
| iCalendar                |     |                | -             |                 |          | +×         | ř. |
|                          |     |                |               |                 |          |            |    |
|                          |     | Date           | Start_Time    | Event_NPMe      | Location |            |    |
| O Data Source            |     | Date           | Start_Time    | Event_NPMe      | Location | â          |    |
|                          |     | Tuesday Februa | 9:30 AM       | Intelligent Sur | g OR     |            |    |
|                          |     | Tuesday Februa | 10:00 AM      | Intelligent Sur | g OR     |            |    |
|                          |     | Tuesday Februa | 10:30 AM      | Intelligent Sur | g OR     |            |    |
|                          |     | Apply Close    |               |                 |          |            |    |

Choose "Data" from the Catalog drop down menu and select "Apply". You will see the Data populate.

| Project     | List AdSlide                           |         |                       |                       |                                                        |                                                                                                    |       | Design Schedule Manage 😳 🚇            |
|-------------|----------------------------------------|---------|-----------------------|-----------------------|--------------------------------------------------------|----------------------------------------------------------------------------------------------------|-------|---------------------------------------|
| Editing ver | rsion: 0 of 0 (live version: 0), New F | Project |                       |                       |                                                        |                                                                                                    |       | * 🖸 🖸 🔁 🖾                             |
| 28          | 🖵 🔂 🛢 🖪 🖾                              | «       |                       | ⊕ ⊖ ₽' 1:1            | ₽₽ ♠                                                   | T++1=+                                                                                                    | 制作学家的 | Properties Style O                    |
|             | 🔻 📑 Player Screen                      | ، 🖻     | 📲 🔲 🕀 EL              | LLI 🏊 II 🖓            | W: 1407 🔗 H:                                           | 897                                                                                                    |       | Name Data List 1                      |
|             | ▼ Z [Media Zone] Media Zone 1          | ، 🖻     |                       |                       |                                                        |                                                                                                    |       | Schedule 🧪 🔺                          |
|             | 🖼 [Image] Image 1                      | 6 💿     |                       |                       |                                                        |                                                                                                    |       |                                       |
|             | 📰 [Data List] Data List 1              | ،       |                       |                       |                                                        |                                                                                                    |       | Scrollable Hor 🗸 Ver 🥖                |
| T           | _                                      |         |                       | Pier (No.) Pier (No.) | Padrageadra                                            | Sandia ( Sandia                                                                                                    | T     | Bind Source Path                      |
| L .         |                                        |         | San<br>Saning Manay 1 | Nation Nation         | Even (1998)<br>Mellignet Enging Enabling Dashquer (199 | Delas Delas | -     | b Ting                                |
|             |                                        |         | lands history 7       | 10044                 | Indigen Design Creating Dashade / Mr                   | 04                                                                                                    |       | V HPS                                 |
|             |                                        |         | loning history 1      | 184                   | Indigen Energy Enabling Dashqler (W                    | 04                                                                                                    |       | Result Condition                      |
| THEF        |                                        |         | Loning Marcory 1      | 10.44                 | hidged Dopp Ending Dashed NV                           |                                                                                                    | -     | ,                                     |
| L.L.L.K     |                                        |         | Inde New 2            | 2011                  | Indiana Trades Couldes Daniele AM                      |                                                                                                    | -     |                                       |
| - A         |                                        |         | Louis Have 2          | 2.079                 | Intelligent Reaging Knowledge Chartery State           |                                                                                                    | -     |                                       |
|             |                                        |         | Londop Makaay 12      | 10.00                 | Indiged Engry Enabling Dashqie AM                      |                                                                                                    | -     | Source 0118tours.ixml 🧷 🖶 😫           |
| <b></b>     |                                        |         | Societ Manage 2       | 12 PM                 | Intelligent Designs & realising Designation PAM        |                                                                                                    |       | · · · · ·                             |
|             |                                        |         | Loning Manage 2       | 20199                 | Intelligent Enging Ernstelling Dassingle - KM          |                                                                                                    | _     | Setun Ivml 🧳                          |
| <b>—</b>    |                                        |         | Louis Have 2          | 1270                  | holiged Roger, Knoble, Councile Adv                    | -                                                                                                    | -     |                                       |
| A           |                                        |         | Projections 2         | 10 PG                 | Delayed Design Enabling Dealinght Adv                  | *                                                                                                    |       | A 44 5 5 6 10                         |
|             |                                        |         | Sening Printery 10    |                       | Intelligent Respond to Adding Streamsfor Calif         |                                                                                                    | -     | p Administration                      |
| >>>         |                                        |         | loniq hinog 2         | 1279                  | Intelligent Reaging Knowledge Country in Child         |                                                                                                    | -     | h Handas Cattings                     |
| //          |                                        |         | Sanatag Rahaagi 10    | and the               | hidiged Report Franking Stanlaght AM                   |                                                                                                    |       | p Header Setungs                      |
|             |                                        |         | Sanaing Robusty 10    | 1879                  | Integral Design & Soliday Desirate Add                 |                                                                                                    | _     | h Rew Cettings                        |
|             |                                        |         | Palandy Nanay 10      | No. or                | hidged Roger, Knobley, Stanlagh, AM                    | -                                                                                                    | _     | P Kow Securigs                        |
|             |                                        |         | Training Price 1      | 1010                  | Miller Long Long Same South                            | -                                                                                                    | -     | - Column Sottings                     |
|             |                                        |         | Protocology 70        | 1.0.14                | hidlard Road Ending Statistic Off                      |                                                                                                    | -     | Column Securitys                      |
| - A         |                                        |         | Palandy Navy 11       | 1.0.0                 | hidged bugs, finding Society, NV                       | -                                                                                                    | -     | Available Fields 🧷                    |
|             |                                        |         | Palandy Nanay 10      | 0.074                 | hiddyn i Dogo, Coddy, Daebyk AM                        | 100 C                                                                                                    |       | · · · · · · · · · · · · · · · · · · · |
|             |                                        |         | Palandy Navy 11       | 1.874                 | hidlight Roops Fridding Transport NV                   |                                                                                                    | _     | [Date] Date                           |
|             |                                        |         | Palandy Nanay 10      | 10.00                 | hidiged Report Frankling Strends Add                   |                                                                                                    | -     |                                       |
|             |                                        |         | -                     |                       |                                                        |                                                                                                    | -0    | [Start_Time] Start_Time 🗸 🖓           |
|             |                                        |         |                       |                       |                                                        |                                                                                                    |       |                                       |
| -           |                                        |         |                       |                       |                                                        |                                                                                                    |       | [Event_NPMe] Event_NPMe 🖌 🖄           |
|             |                                        |         |                       |                       |                                                        |                                                                                                    |       | Described Learning ZP                 |
|             |                                        |         |                       |                       |                                                        |                                                                                                    |       | [Location] Location                   |
|             |                                        |         |                       |                       |                                                        |                                                                                                    |       | Apply Reload                          |
|             | Q Search components                    |         |                       |                       |                                                        |                                                                                                    |       | Navigator View                        |

You will then see it populated in your project. Use the Properties menu to choose field to display and style options.

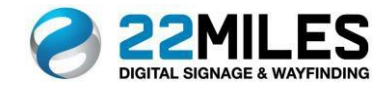

Adding a Webpage

| Project List AdSlide                                                         | Design Schedule Manage 🕫 🛺      |
|------------------------------------------------------------------------------|---------------------------------|
| Editing version: 0 of 0 (live version: 0), New Project                       | * 🖸 🖸 🖸 🕷                       |
| <b>23 □ ⊕ ⊜ ख़ ळ                                </b>                         | » <b>O</b>                      |
| Player Screen                                                                | Global Settings 🔻               |
|                                                                              | Multi-language Setup            |
|                                                                              | Bind Input Method with Language |
| Т                                                                            | Added 0 Font(s)                 |
|                                                                              | ♥ Playlist Settings             |
| Terrer                                                                       | Allow Scale Up 🗸                |
|                                                                              | Width 1920                      |
|                                                                              | Height 1080                     |
|                                                                              | Font Family Arial V             |
|                                                                              | BG Color                        |
|                                                                              | BG Alpha                        |
|                                                                              | BG Image 🔤 🗮                    |
|                                                                              | BG Dimension 100%               |
| e                                                                            |                                 |
|                                                                              |                                 |
|                                                                              |                                 |
|                                                                              |                                 |
| Q Search components                                                          | Navigator View                  |
| Drag the Webpage Widget into the project and position.                       |                                 |
| Enter the URL source under the Properties menu t                             | o the right.                    |
| Drag the QR Code Widget into the project and position.                       |                                 |
| Enter the URL Url http://www.22miles.com/wayfinding under the Properties men | u to the right.                 |

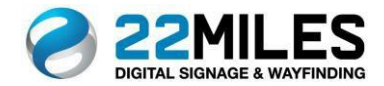

Mirroring Displays

This is the ability to quickly copy what is on one display to an additional one and have them sync in perfect timing.

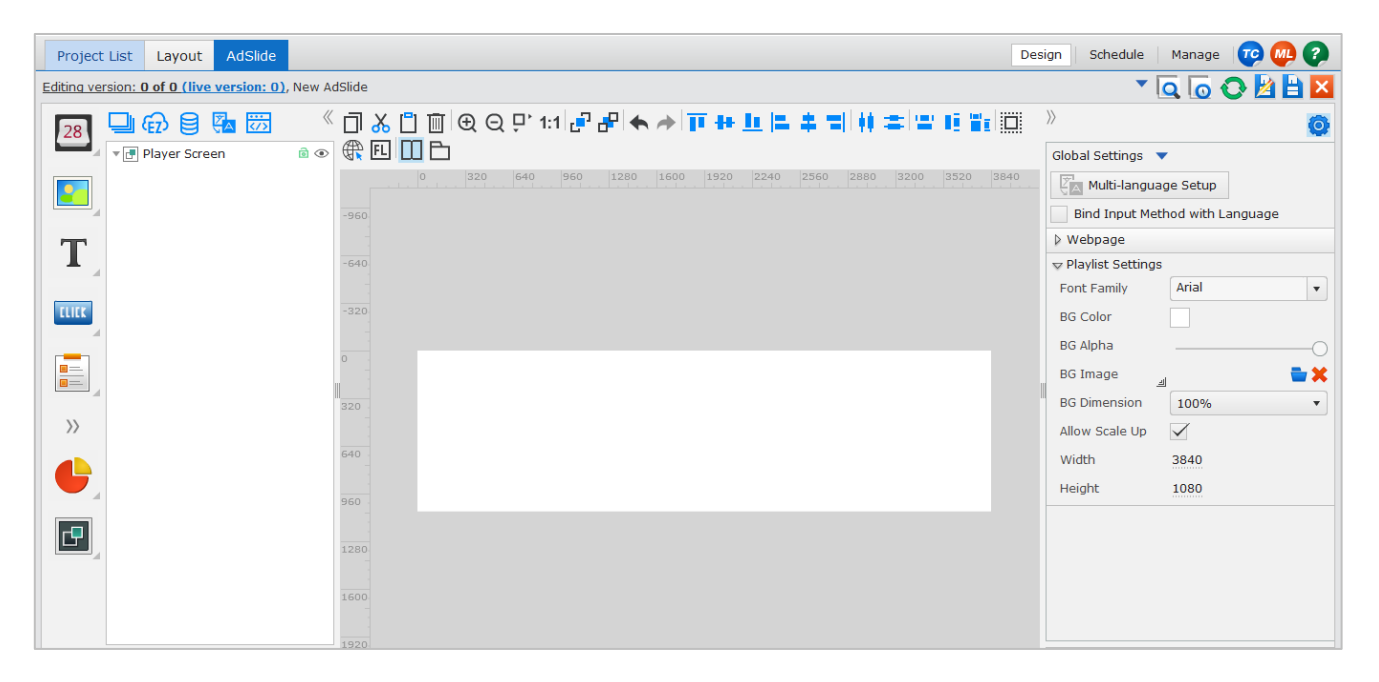

The first step is to create a canvas that is the width equal to 2 displays.

In this example we used (2) 1920 X 1080 displays (1920+1920 = 3840)

Drag the Media Zone Widget

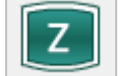

into half of the project.

In the Properties menu to the right, use these settings for the left half of the project.

| Х        | 0     |
|----------|-------|
| Y        | 0     |
| Width    | 1920  |
| Height   | 1080  |
| Rotation | 0.000 |

Right click on the Media Zone and add the desired Media files.

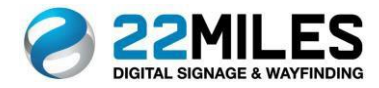

Drag the Mirror Widget

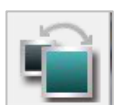

into the right half of the project.

In the Properties menu to the right, use these settings for the right half of the project.

| х        | 1920     |
|----------|----------|
| Y        | <u>0</u> |
| Width    | 1920     |
| Height   | 1080     |
| Rotation | 0.000    |

In the Properties Menu to the right, select Media Zone in the drop down for "Target".

| Target | [Media Zone] Media Zone 1 | • |
|--------|---------------------------|---|
|--------|---------------------------|---|

You will see the Mirror Displays in the project.

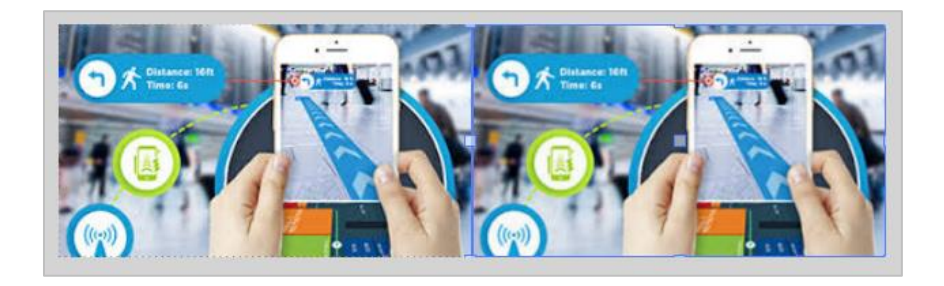

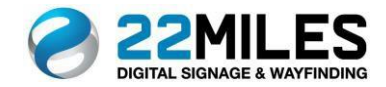

Layout

Organizing your Project

° Boxstack

Using BoxStack enables you to create multiple layers to an interactive project. You can add changeable content to any section of your project without changing the main components.

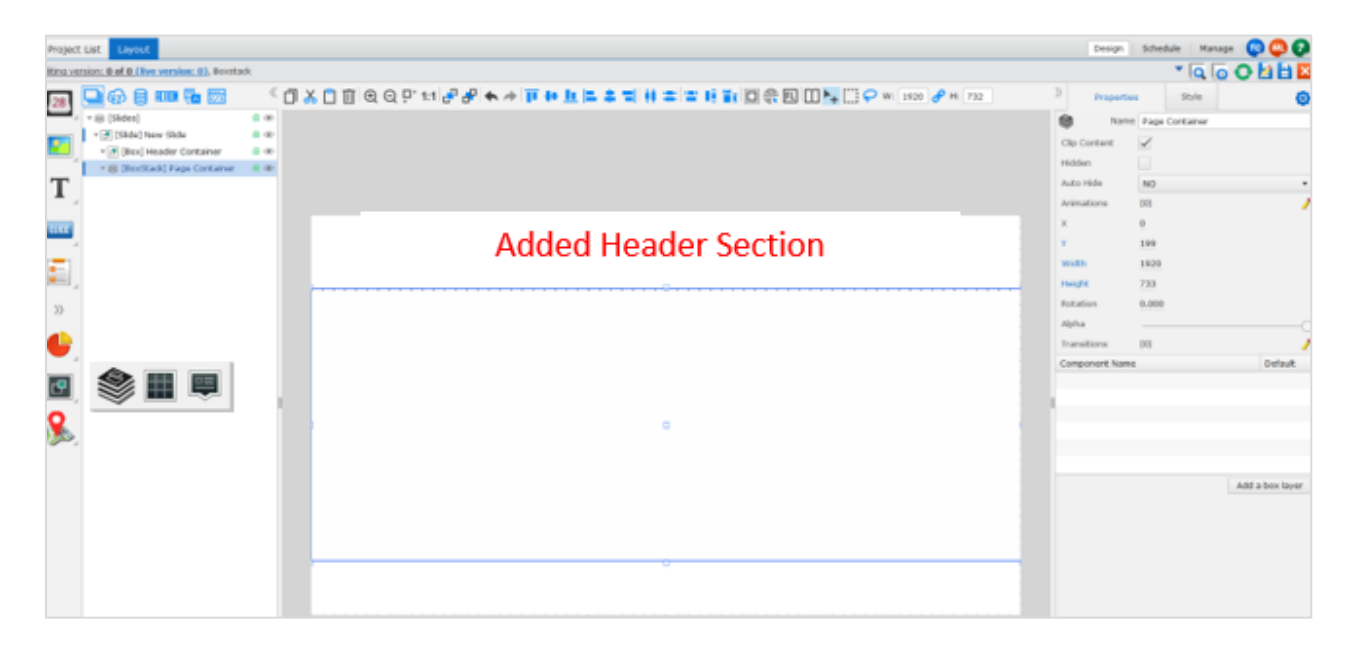

Once you start a new interactive project you will see a "New Slide" in the tree menu. For this example, I added a static piece (Added Header Section) and named it "Header Container" as shown in the tree menu. This will be the piece of the project that does not change.

Expand the Container Widget

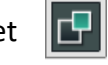

Drag the BoxStack Widget

into the project. Give it a name in the properties menu.

In the properties menu you will see the option to set the transition between the multiple layers. Select the pencil to the right of transition. Choose a transition from the options below and it will add in the top section. You will be able to set a duration and delay in milliseconds. In this example it shows 2000ms and 500ms, which is the same as 2 seconds and .5 seconds.

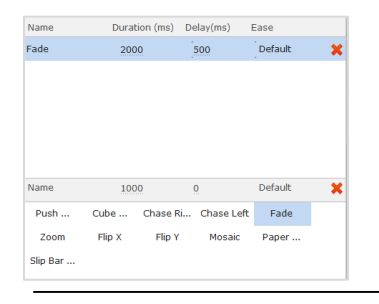

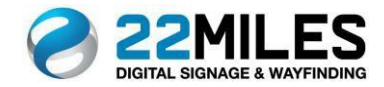

Select, "Add a Box Layer" to start adding your pages. In this example I added 3 and named them Page 1,2 & 3.

| Project    | List Layout                                                       |     |                                                                                      | Design         | Schedule     | Manage 🤓 | ) 🚇 🕜     |
|------------|-------------------------------------------------------------------|-----|--------------------------------------------------------------------------------------|----------------|--------------|----------|-----------|
| Editing ve | rsion: <b>0 of 0 (live version: 0)</b> , Boxsta                   | ck  |                                                                                      |                | •            | 🖣 🖸 🗿    | 🖄 🖹 🔼     |
| 28         |                                                                   | «   | □ 🔏 🗋 🗑 🕄 🖓 47 1:1 🗗 47 🛧 🖈 頂 🖶 🛄 🚍 🚔 📫 🚔 📰 🎼 🏭 🎧 💷 🖬 🗮 🛄 🛞 🔃 🚺 🐂 💭 W: 1920 🔗 H: 733 | >> Propertie   | s St         | yle      | 0         |
| <b>—</b>   | ▼ @ [Slides]                                                      | ، ا |                                                                                      | Name Name      | Page Conta   | ainer    |           |
|            | * [] [Slide] New Slide                                            | ۲   |                                                                                      | Clip Content   | $\checkmark$ |          |           |
| · • · · ·  | Box] Header Container                                             |     |                                                                                      | Hidden         |              |          |           |
| T          | <ul> <li>BoxStack) Page Container</li> <li>Box1 Page 1</li> </ul> |     |                                                                                      | Auto Hide      | NO           |          |           |
| L.,        | E [Box] Page 2                                                    |     |                                                                                      | Animations     | (0)          |          |           |
| _          | Box] Page 3                                                       | ،   |                                                                                      | v v            | 0            |          | ~         |
| TUILE      |                                                                   |     |                                                                                      | Û              | 100          |          |           |
| -          |                                                                   |     |                                                                                      |                | 199          |          |           |
| - E        |                                                                   |     |                                                                                      | Width          | 1920         |          |           |
| · · · · ·  |                                                                   |     |                                                                                      | Height         | 733          |          |           |
| >>         |                                                                   |     |                                                                                      | Rotation       | 0.000        |          |           |
|            |                                                                   |     |                                                                                      | Alpha          |              |          | 0         |
|            |                                                                   |     |                                                                                      | Transitions    | (0)          |          | 2         |
|            |                                                                   |     |                                                                                      | Component Name | 1            |          | Default   |
|            |                                                                   |     |                                                                                      | Page 1         |              |          | 0         |
|            |                                                                   |     |                                                                                      | Page 2         |              |          |           |
| Q          |                                                                   |     |                                                                                      | Page 3         |              |          |           |
|            |                                                                   |     |                                                                                      |                |              |          |           |
|            |                                                                   |     |                                                                                      |                |              |          |           |
|            |                                                                   |     |                                                                                      |                |              | Add a    | hoy laver |
|            |                                                                   |     |                                                                                      |                |              | Add a    | box layer |
|            |                                                                   |     |                                                                                      |                |              |          |           |
|            |                                                                   |     |                                                                                      |                |              |          |           |
|            |                                                                   |     |                                                                                      |                |              |          |           |
|            |                                                                   |     |                                                                                      |                |              |          |           |

Once you select "Add a Boxer Layer", you will see the pages added to the menu. You also will see the option to set one as the "Default Page".

You will also see them populate in the tree menu and be able to select one to begin creating that part of the project. In this example, 3 Pages have been added that can contain different content to loop through. The next step will be adding "Buttons" that will enable you to switch between them by touch.

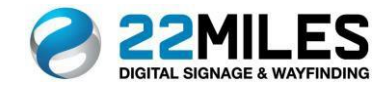

# Layout

Creating a Multi-page Layout

° Buttons

| Project L        | ist Layout                                  |        |                                        | Design | Schedule   | Manage   | 🛛 🕶 🐢 ( | ?  |
|------------------|---------------------------------------------|--------|----------------------------------------|--------|------------|----------|---------|----|
| Editing vers     | on: <b>0 of 0 (live version: 0)</b> , New L | .ayout |                                        |        | •          | Q 👩      | 0 🛛 🗎   | ×  |
| 28               | l 🔂 🛢 💷 🖾                                   | «      | ▯ᇮ▯▥◉◉;; 1:1 ᄰᆉᆉᅕ, * ◾ ◾ ◾ = = = = = = | $\gg$  | Properties | Style    | Action  | 0  |
|                  | r ⊛ [Slides]                                | ،      | 🖥 🛄 🥀 🔃 🏊 🛄 🖓 W: 155 🕜 H: 70           | TELE   | Nam        | e Page 1 |         |    |
|                  | 🔻 📑 [Slide] New Slide                       | ، 🖻    |                                        | Hi     | dden       |          |         |    |
|                  | [Text] Text 1                               | ، ا    |                                        |        | instings   | (0)      |         |    |
| -                | ▼ ⑧ [BoxStack] BoxStack 1                   | ، 🖻    |                                        | An     | imations   | (0)      |         | 1  |
| T                | 🔻 🛃 [Box] BoxStack 1.Box1                   | ، 🖻    |                                        | ×      |            | 255      |         |    |
|                  | Box] BoxStack 1.Box2                        | ، 💿    |                                        | Y      |            | 984      |         |    |
| THE .            | [Box] BoxStack 1.Box3                       | ، ا    |                                        | w      | idth       | 155      |         |    |
|                  | wx [Button] Page 1                          | ۵ (    |                                        | He     | ight       | 70       |         |    |
| <b></b>          | cux [Button] Page 2                         | ۲      |                                        | Ro     | tation     | 0.000    |         |    |
|                  | 🔤 [Button] Page 3                           | ۰      |                                        |        |            |          |         |    |
|                  |                                             |        |                                        | Alt    | JIId       |          |         | -0 |
| $\rangle\rangle$ |                                             |        |                                        | Ta     | g          |          |         |    |
|                  |                                             |        |                                        | Te     | xt         | Page 1   |         | 2  |
|                  |                                             |        |                                        | Ico    | on .       | 4        | 🖬 🗶     | 2  |
|                  |                                             |        |                                        | In     | teractive  |          |         |    |
| F                |                                             |        |                                        | Hi     | de On      |          |         | X  |
|                  |                                             |        | Paul Paus 2 Paus 3                     |        |            |          |         |    |
| 0                |                                             |        |                                        |        |            |          |         |    |
|                  |                                             |        |                                        |        |            |          |         |    |
|                  |                                             |        |                                        |        |            |          |         |    |
|                  |                                             |        |                                        |        |            |          |         |    |

| Drag the Click W                              | idget [[[[[[] into  | the project and                                                                                                    | position the "Bu                              | itton".                 |  |  |  |
|-----------------------------------------------|---------------------|----------------------------------------------------------------------------------------------------|-----------------------------------------------|-------------------------|--|--|--|
| In the Properties                             | menu you will see   | the option to na                                                                                                    | me the button                                 | Name Page 1             |  |  |  |
| Type the Text you want to display Text Page 1 |                     |                                                                                                    |                                               |                         |  |  |  |
| Use the Style Set                             | tings to change the | background, for                                                                                                    | it, etc.                                      |                         |  |  |  |
| Under the "Actio                              | n" section, you can | select 🕂 to                                                                                                    | o add an action                               | to the selected button. |  |  |  |
| Scroll down to                                | Show/Hide Containe  | r<br>Back None<br>[Box] BoxStack 1<br>[Box] BoxStack 1<br>[Box] BoxStack 1<br>[Box] BoxStack 1<br>[BoxStack] BoxStack 1<br>[Slide] New Slide | and select "<br>Box1<br>Box2<br>Box3<br>ack 1 | Show".                  |  |  |  |

In the Drop-down menu "Box 1". Repeat for the other 2 pages.

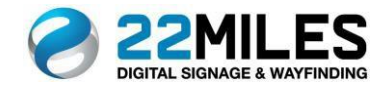

Layout

Create a iXML spreadsheet

iXML file are native 22Miles files that are similar to Excel and used in Data Lists.

| Open the Media Library and select the second from the left. |                            |                     |  |  |  |  |
|-------------------------------------------------------------|----------------------------|---------------------|--|--|--|--|
| Select "iXML"                                               | Panorama360<br>Media Album | and give it a name. |  |  |  |  |
|                                                             | iXML                       |                     |  |  |  |  |
|                                                             | RSS                        |                     |  |  |  |  |
|                                                             |                            |                     |  |  |  |  |

Select the new iXML and then

and this new screen will open.

| w iXML |      |        |       |            |            |             |             |          |  |
|--------|------|--------|-------|------------|------------|-------------|-------------|----------|--|
|        |      |        |       |            |            |             |             |          |  |
| Add    | Edit | Remove | Clear | Add Column | Remove Row | Import Data | Export Data | E List   |  |
| ) Sear | ch   |        |       |            |            |             |             |          |  |
|        |      |        |       |            |            |             |             |          |  |
|        |      |        |       |            |            |             |             | Data     |  |
|        |      |        |       |            |            |             |             | Column 1 |  |
| • co   |      |        |       |            |            |             |             |          |  |
|        |      |        |       |            |            |             |             |          |  |
|        |      |        |       |            |            |             |             |          |  |
|        |      |        |       |            |            |             |             |          |  |
|        |      |        |       |            |            |             |             |          |  |
|        |      |        |       |            |            |             |             |          |  |
|        |      |        |       |            |            |             |             |          |  |
|        |      |        |       |            |            |             |             |          |  |
|        |      |        |       |            |            |             |             |          |  |
|        |      |        |       |            |            |             |             |          |  |
|        |      |        |       |            |            |             |             |          |  |
|        |      |        |       |            |            |             |             |          |  |
|        |      |        |       |            |            |             |             |          |  |
|        |      |        |       |            |            |             |             |          |  |
|        |      |        |       |            |            |             |             |          |  |
|        |      |        |       |            |            |             |             |          |  |
|        |      |        |       |            |            |             |             |          |  |

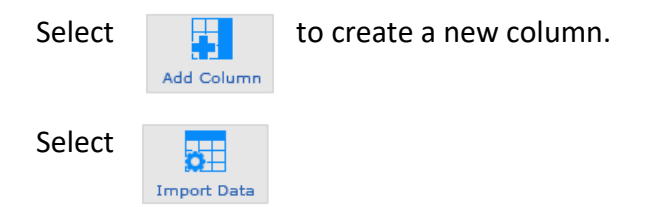

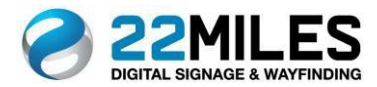

Select the desired Column. You can either copy and paste from an existing spreadsheet or manually type in data.

| Impor            | t Data                                       |        | $\Box$ × |
|------------------|----------------------------------------------|--------|----------|
| Please           | e select key index for your data: Select all |        |          |
| C                | olumn 1                                      |        |          |
| 🗸 Se             | lect all                                     |        |          |
| Vo               | olumn 1                                      |        |          |
|                  |                                              |        |          |
|                  |                                              |        |          |
| M                |                                              |        | Clear    |
| _                |                                              |        |          |
|                  | Column 1                                     |        |          |
| Ð                | Manual Projects                              |        |          |
| Ð                | Publisher Pro Quick Guide                    |        |          |
| Ð                | Player Installation Guide for Windows        |        |          |
| Ð                | Player Installation Guide for Android        |        |          |
| Ð                | Player Installation Guide for BrightSign     |        |          |
| Ð                | Player Installation Guide for SoC            |        |          |
| Ð                | Player Installation Guide for Chrome         |        |          |
| ( <del>+</del> ) |                                              |        | v        |
| 4                |                                              |        | <u> </u> |
| Or               | ly Update                                    | Insert | Close    |

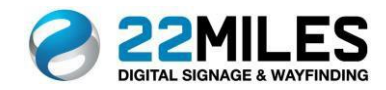

### Layout

Adding an iXML spreadsheet to Data List

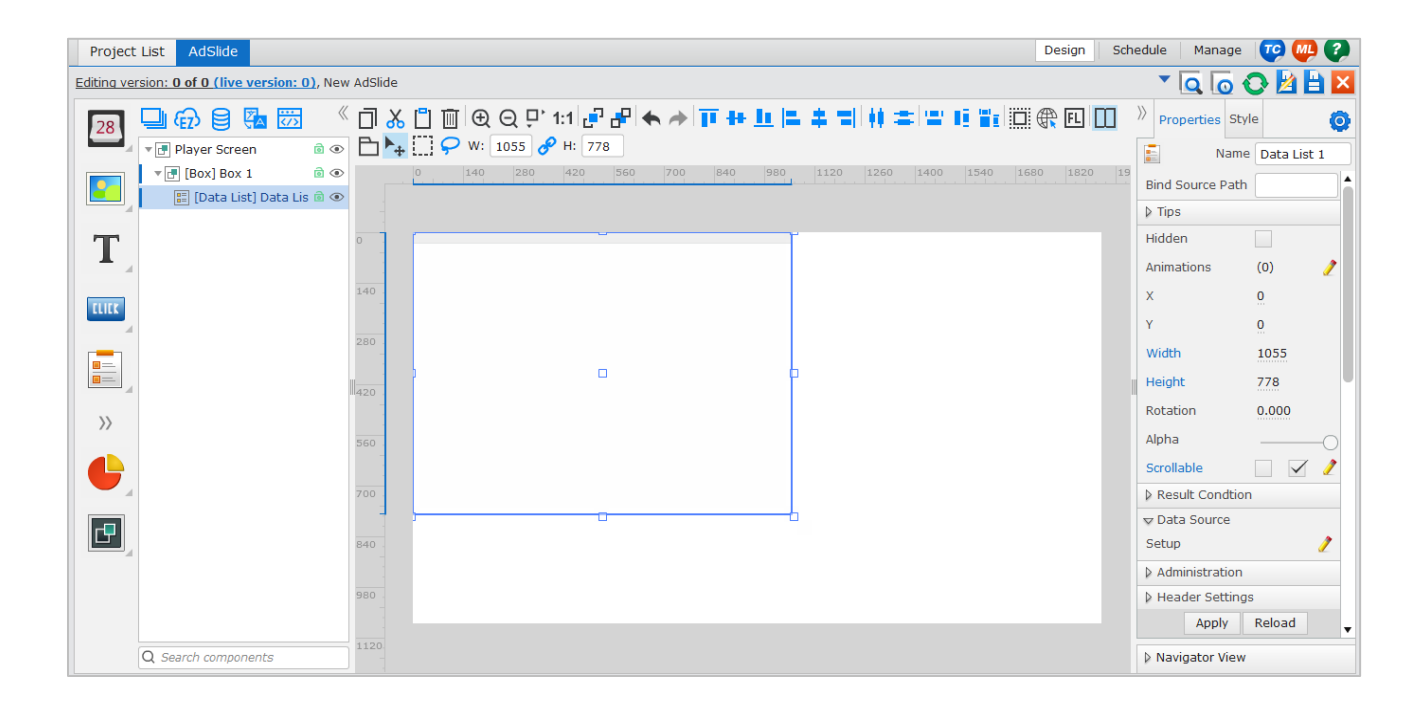

Drag the Data Lists Widget

O Data Source

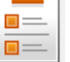

into your project and position.

| n the Pr    | operties menu, choose a Data Sourc                                                     | Ce Setup |
|-------------|----------------------------------------------------------------------------------------|----------|
| Data Source | ×                                                                                      |          |
| Catalog     | Source Uddate Inter 3600 s On Display Enable Cache Expand Attri Data Data Express Join |          |
| _ SQL       | +*                                                                                     |          |

Choose the Data Source from the menu on the left. This example shows the use of an iXML file. iXML is a native 22Mile file format that is similar to an Excel file. These are set up in the Media Library.

Select 🔁 to open the Media Library.

Apply Close

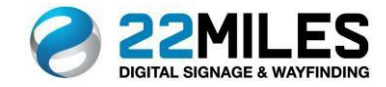

| 🕂 🧷 🗙 🗘                    | + |                         |      | - 🧷 🗶               |
|----------------------------|---|-------------------------|------|---------------------|
| 🖿 All                      |   | Name                    | Туре | Modified Date       |
| Panorama360<br>Media Album |   | 0118tours               | ixml | 2019-01-17 22:2 🗹 🂧 |
| 늘 iXML                     |   | 0208destinationdatabase | ixml | 2018-02-08 00:5     |
| RSS                        | B | 0209 finallist          | ixml | 2018-02-12 00:1     |
| Floor Mask                 |   | 02wop                   | ivml | 2015 01 04 02:0     |

Select an iXML file from the list and click "Select" at the bottom.

| Data Source                   |     |                |               |                  |          | ×          |
|-------------------------------|-----|----------------|---------------|------------------|----------|------------|
| Catalog                       | ••• | Source         | 0118tours.ixm | h                |          | 2 🖬 🗙 🅯    |
| • iXML                        |     | Update Inter   | 3600 s        |                  |          | On Display |
| ◯ XML                         |     | Enable Cache   | $\checkmark$  |                  |          |            |
|                               |     | Expand Attri   |               |                  |          |            |
| CSV                           |     | Catalog        | Data          |                  |          |            |
| O JSON                        |     | Catalog        | Data          |                  |          | · · · · ·  |
| SOAP                          |     |                |               |                  |          |            |
| 🔵 Map                         |     | Express Join   |               |                  |          |            |
|                               |     | m•             |               |                  |          |            |
| <ul> <li>iCalendar</li> </ul> |     |                | -             |                  |          | +x         |
| ◯ SQL                         |     | -              |               |                  |          |            |
|                               |     | Date           | Start_Time    | Event_NPMe       | Location |            |
|                               |     | Date           | Start_Time    | Event_NPMe       | Location | â          |
|                               |     | Tuesday Februa | 9:30 AM       | Intelligent Surg | OR       |            |
|                               |     | Tuesday Februa | 10:00 AM      | Intelligent Surg | ) OR     |            |
|                               |     | Tuesday Februa | 10:30 AM      | Intelligent Surg | OR       | -          |
|                               |     | Apply Close    |               |                  |          |            |

Choose "Data" from the Catalog drop down menu and select "Apply". You will see the Data populate.

| Project List AdSlide                                                    |         |  |                                                                                                    |                              | Design Schedule Manage 😨 🐠 |
|-------------------------------------------------------------------------|---------|--|----------------------------------------------------------------------------------------------------|------------------------------|----------------------------|
| Editing version: 0 of 0 (live version: 0), New                          | Project |  |                                                                                                    |                              | * 🖸 🙆 🔁 🖾                  |
| Editina version: 0 of 0 (live version: 0), New          28          • 1 | Project |  | Image: second second | <b>+ - - - - - - - - - -</b> |                            |
| Q Search components                                                     |         |  |                                                                                                    |                              | Apply Reload               |

You will then see it populated in your project. Use the Properties menu to choose field to display and style options.

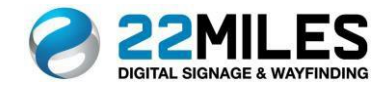

### Layout

Setting up an Interactive Photo Album

| Project List Layout                                                                                                    | Design Schedu                               | ule 🛛 Manage 🛛 😎 🐠                      |
|----------------------------------------------------------------------------------------------------|---------------------------------------------|-----------------------------------------|
| Editing version: 0 of 0 (live version: 0), New Layout                                                                                                    | ▼ [                                         | ā 🔽 🕗 🖸 🖬                               |
|                                                                                                    | Properties                                  | Style O                                 |
| V ⊗ [Slides]     III ♥       V ♥     [Slide] New Slide       Image: Slide Slide     Image: Slide Slide       Image: Slide Slide     Image: Slide Slide       Image: Slide Slide Slide     Image: Slide Slide       Image: Slide Slide Slide     Image: Slide Slide       Image: Slide Slide Slide     Image: Slide Slide       Image: Slide Slide Slide Slide     Image: Slide Slide Slide       Image: Slide Slide Slide Slide     Image: Slide Slide Slide       Image: Slide Slide S | Hidden<br>Animations<br>X                   | (0) (0) (0) (0) (0) (0) (0) (0) (0) (0) |
|                                                                                                    | Y<br>Width<br>Height<br>Alpha               | 937<br>622                              |
|                                                                                                    | Scrollable<br>Direction<br>Type             | Hor Ver<br>Horizontal Ver               |
|                                                                                                    | Num Items<br>Duration (ms)<br>Interval (ms) | 4<br>1000<br>0                          |
|                                                                                                    | Max Scale<br>Min Scale                      | 1.00<br>0.30<br>Apply                   |
| Q. Search components                                                                                                    | Navigator View                              |                                         |

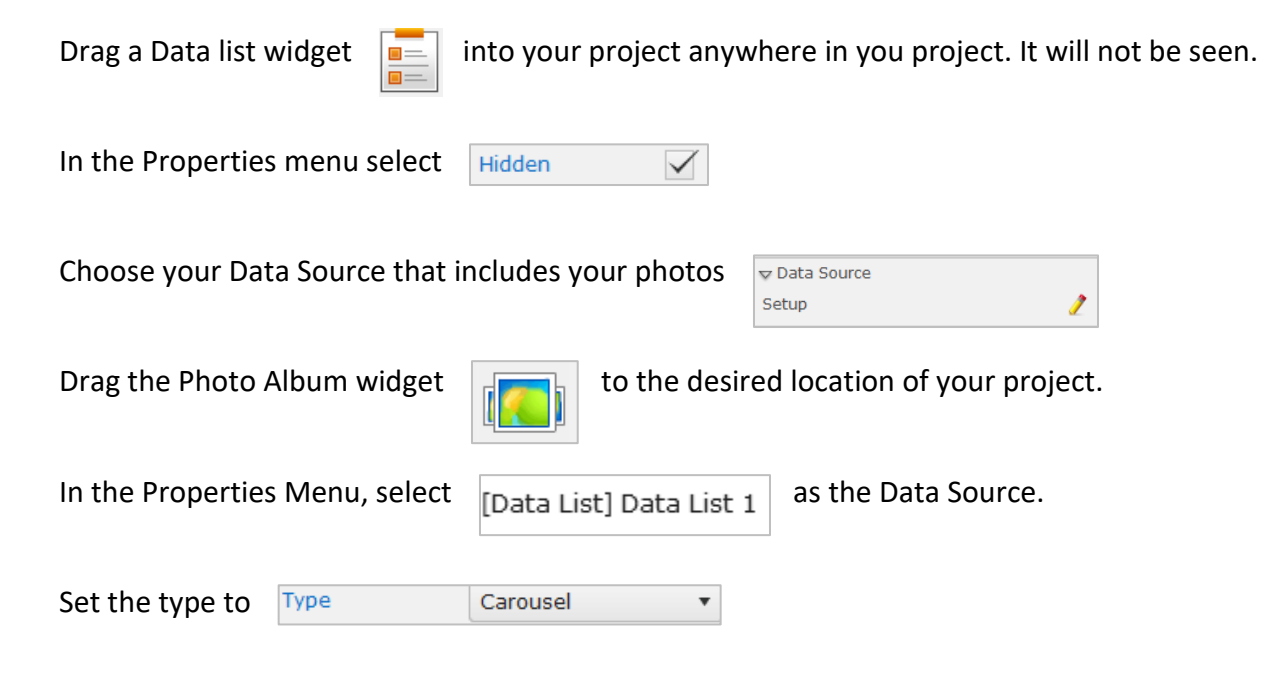

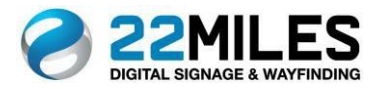

Last step is to drag and Image Widget display.

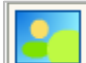

into the location you ant the center image to

| Apple 2004 and Apple 2004 Apple 2004 Apple 2 |
|----------------------------------------------------------------------------------------------------|
| April 120mlm.com/Holmaid/HW7044HV204AVC0001112014410201400010000000                                                                                                    |
| Apple 120-bits and Reference Reference                                                                                                    |
| Mg (dd) 200 dae, aan ol bernal diwing 200 dae aan dae aan dae aan dae aan dae aan dae aan dae aan dae aan dae a                                                                                                    |
| Tegran Administration and the second and address of the second address of the second address o                                                                                                    |
|                                                                                                    |
| · · · · · · · · · · · · · · · · · · ·                                                                                                    |
| · · · · · · · · · · · · · · · · · · ·                                                                                                    |
|                                                                                                    |
|                                                                                                    |
|                                                                                                    |
|                                                                                                    |
|                                                                                                    |

Select the Photo Album in your tree menu.

| 🖵 🔂 🛢 KIN 🚰 📅                 | «   |
|-------------------------------|-----|
| ▼                             | ، ا |
| 🔻 🖪 [Slide] New Slide         | ، ا |
| 📰 [Data List] Data List 1     | ، ا |
| 🕒 [Photo Album] Photo Album 1 | ،   |
| 🖼 [Image] Image 1             | ، ا |

| In the Properties menu, select | Template | [Image] Image 1 | • | and then "A | Apply" |
|--------------------------------|----------|-----------------|---|-------------|--------|
|--------------------------------|----------|-----------------|---|-------------|--------|

This is the "Preview" of the Interactive Photo Album.

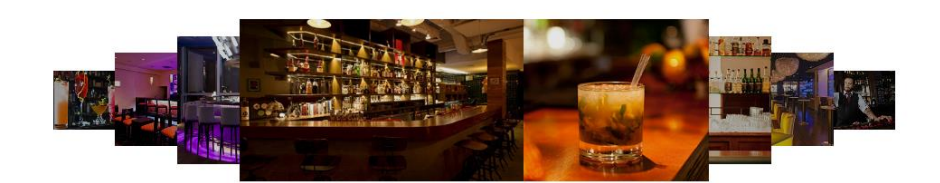

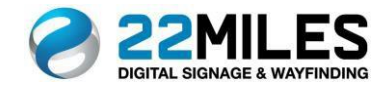

### Layout

Setting up Google Maps

Prior to using Google Maps in your project, an iXML file must be created to use as the Data Source. This will provide needed to populate the map.

| Pro   | ject Files iXI   | ML            |                |               |                  |                                 |  |
|-------|------------------|---------------|----------------|---------------|------------------|---------------------------------|--|
| googl | e                |               |                |               |                  |                                 |  |
| Ad    | d Edit Rei       | move Clear    | Add Column Re  | move Row Impo | rt Data Export D | Eist<br>E Medium<br>ata E Large |  |
| Q     | Search           |               |                |               |                  |                                 |  |
|       | 🗹 💼 \ominus Data |               |                |               |                  |                                 |  |
|       | Name             | StreetAddress | Category       | Website       | Icon             |                                 |  |
| 1     | Brickell City C  | 701 S Miami A | Shopping       |               | 📍 🛛 😣            | Shopping                        |  |
| 2     | American Airli   | 601 Biscayne  | Entertainmen   |               | 📍 🛛 😣            | Entertainment/Arena             |  |
| 3     | Bayside Mark     | 401 Biscayne  | Shopping       |               | 📍 🛛 😣            | Shopping                        |  |
| 4     | Lincoln Road     | Lincoln Rd Ma | Shopping       |               | 📍 🛛 😒            | Shopping                        |  |
| 5     | Perez Art Mus    | 1103 Biscayn  | Museum         | https://www   | 📍 🛛 😣            | Museum                          |  |
| 6     | Adrienne Ars     | 1300 Biscayn  | Performing Ar  |               | 📍 🛛 😣            | Performing Arts Center          |  |
| 7     | Ocean Drive      | Ocean Dr      | Restaurants    |               | 📍 🛛 😣            | Restaurants and Beach           |  |
| 8     | Wynwood W        | 2520 NW 2nd   | Outdoor Mus    |               | 📍 🛛 😣            | Outdoor                         |  |
| 9     |                  |               | View All       |               |                  | /.*/                            |  |
| 10    | InterContine     | 100 Chopin Pl | Alternative Ac | https://www   | 📍 🛛 😣            | Alternative Accomodations       |  |
| *     | NAME             | STREETADDRES  | CATEGORY       | WEBSITE       | ICON             | FILTER                          |  |
|       |                  |               |                |               |                  |                                 |  |

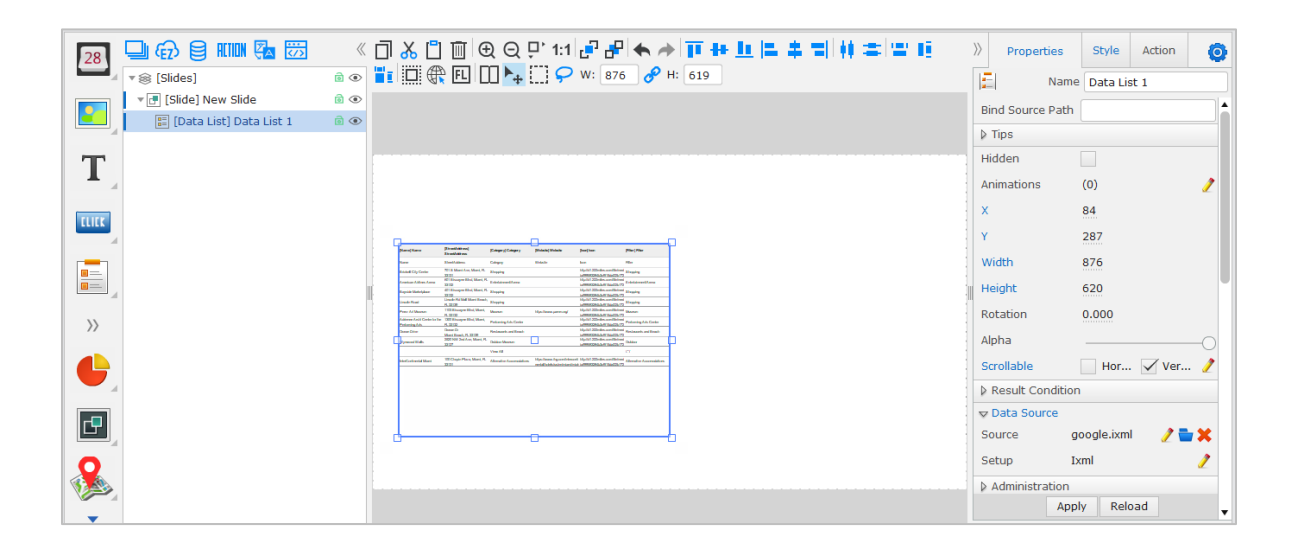

Drag the Data List Widget

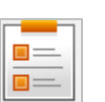

into the project and position.

Choose the iXML as your Data Source in the Media Library and "Apply".

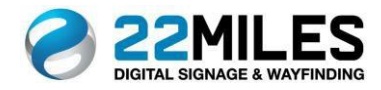

Drag the Google Map Widget

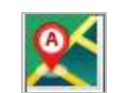

into your project and position.

You will see the Map populate.

| Sen Fight Sec.<br>Sen Fight Sec.<br>Sen Fight Sec.<br>Sen Fight Sec.<br>Sec.<br>Se | Sandard<br>Sana<br>Sana<br>Sana<br>Sana<br>Sana<br>Sana<br>Sana<br>San |             |                |   |
|----------------------------------------------------------------------------------------------------|------------------------------------------------------------------------|-------------|----------------|---|
| Designate your Home Location                                                                                                    | Home Location                                                          | 65 N 2ND ST | San Jose,      |   |
| Select the Data List as the Data S                                                                                                    | ource Data Sour                                                        | ce [Data    | a List] Data I | • |

In the Properties menu, you will see the options to Zoom, select map type, and other options to style your map.

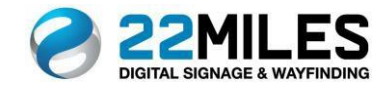

Creating a Map Project

| + ×           |               |                           |                           |
|---------------|---------------|---------------------------|---------------------------|
|               |               |                           |                           |
|               |               |                           |                           |
| ¢i,           | 18 M          |                           |                           |
|               |               |                           |                           |
| Shopping Mail | VA Vertical   |                           |                           |
|               | Shopping Mall | Shopping Mall VA Vertical | Shopping Mall VA Vertical |

| To create a ne | ew Map project, select the second | 🕂 fi | rom the left. |
|----------------|-----------------------------------|------|---------------|
| Add New Datase | t                                 | ×    |               |
| Dataset Name   | Shopping Mall                     | 8    |               |
| Dataset Type   | Мар                               |      |               |
|                | Submit Cancel                     |      |               |

A Pop-up for "Add New Dataset" will appear. Type in a name and click "Submit"

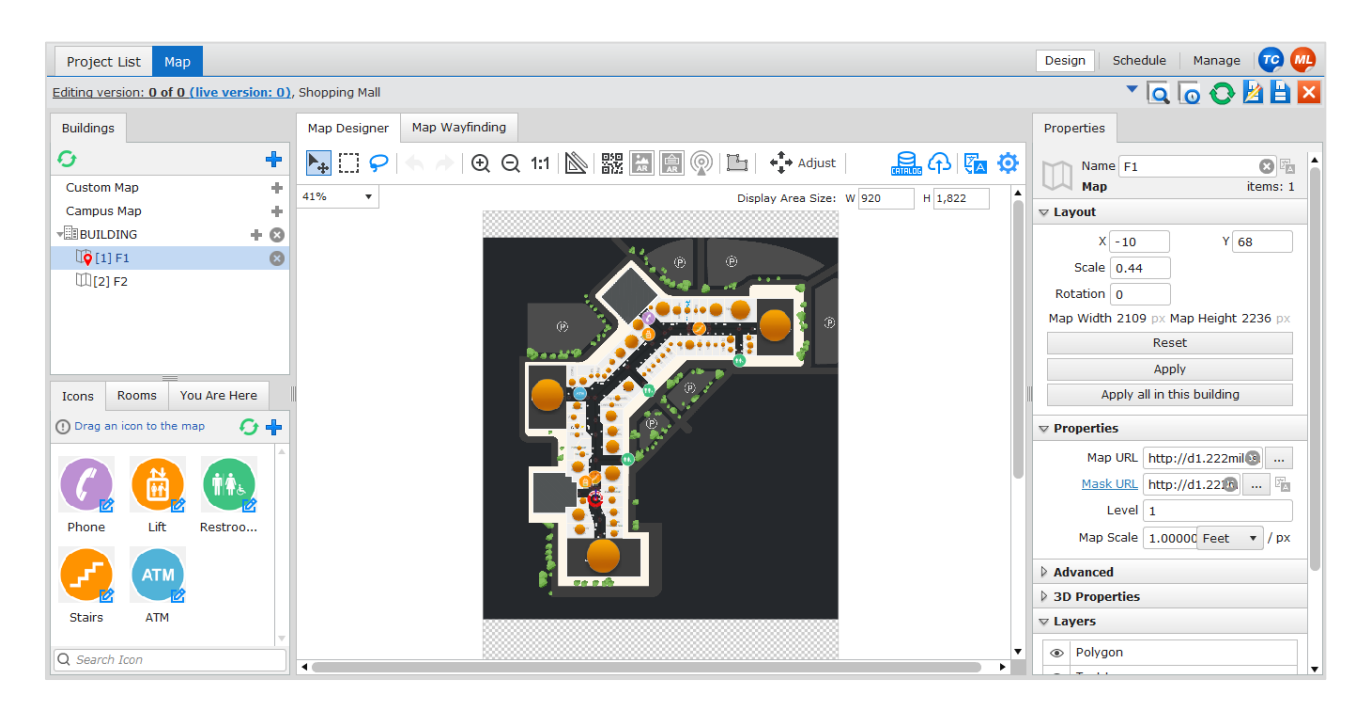

You will be taken to the Map editing screen.

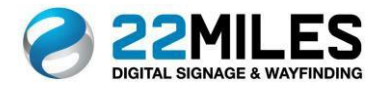

Display Area Size: W 920 H 1,822

You will see the option to add your Buildings and Floors.

| Buildings       |     |
|-----------------|-----|
| 0               | +   |
| Custom Map      | +   |
| Campus Map      | +   |
| <b>BUILDING</b> | + 🛛 |
| 1] F1           | 8   |
| [[2] F2         |     |

By default, there will be one building in the menu named "Building A". This can be used or removed.

To add a new building, select

To add a new floor to your building, select

to the right of "Building" in the menu.

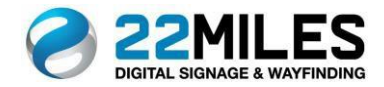

Map

2D & 3D Map Files

First step is to upload the 2D map file to your project. This will be a PNG, LPEG or PDF file of your floorplan.

Select ... to the right of "Map URL" to open the Media Library and select your PNG file.

Map URL http://d1.222miles.com/file/medi

Adding a "Mask URL" is optional and are manually created. You can create Room labels to assist in the map creation process. They are not seen on the completed project.

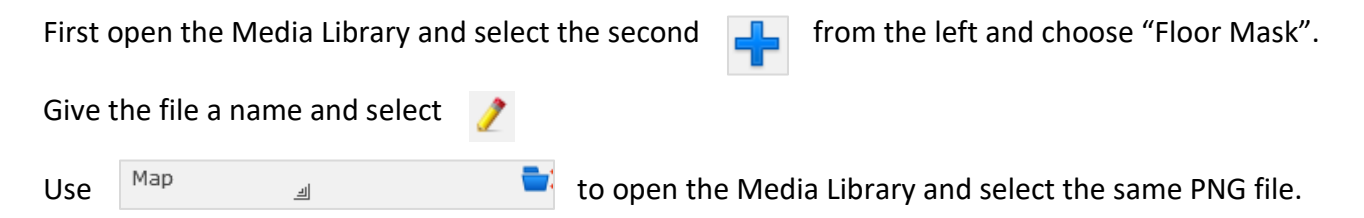

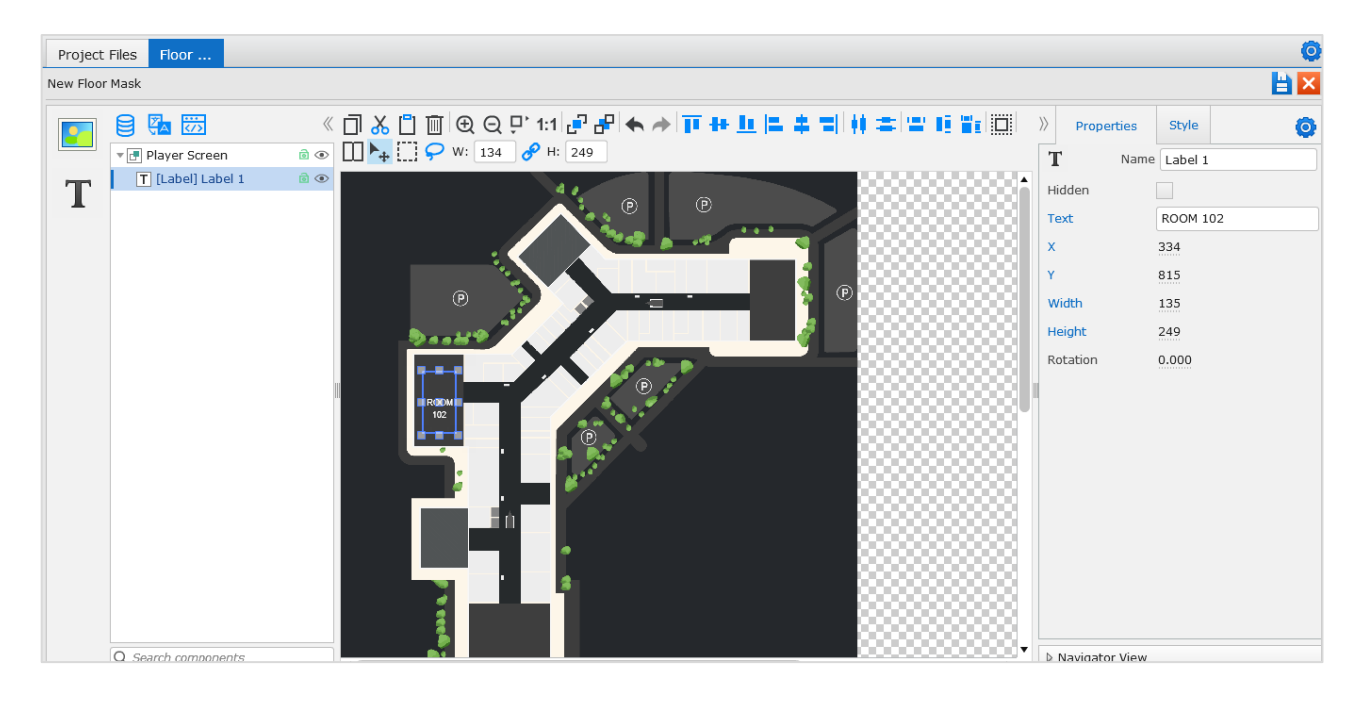

Drag the Label Widget Properties menu.

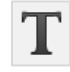

into the desired location and type the text into the text box in the

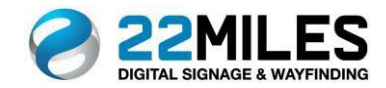

Last step is to add the 3D file.

Select .... to the right of "Map URL" to open the Media Library and select your SVG or FXG file.

Model URL http://d1.222miles.com/file/media/9990 ...

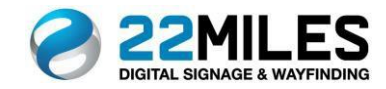

Add Icons

### You will have a set of default Icons to use.

# Icons Rooms You Are Here To Drag an icon to the map The map The

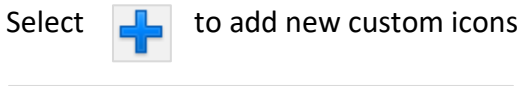

| Add Icon |                                       | × |
|----------|---------------------------------------|---|
| Tag:     | New Icon                              | Θ |
| Icon:    | http://d1.222miles.com/file/media/999 |   |
| Private: | Wayfinding Enable:                    |   |
|          | Save Close                            |   |

Give the icon a name and browse to the Media Library to select the image file.

The "Private" setting is used when you would like to use the icons for designing but will not be visible on the finished project.

Enabling Wayfinding will allow for use when creating pathways. Select save and see them add to your Icon menu.

Drag the icons onto your map and position.

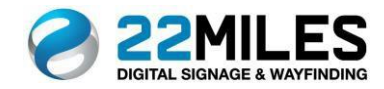

Add Rooms

| Select the "Rooms" tab and then |  | to open the catalog. |
|---------------------------------|--|----------------------|
|---------------------------------|--|----------------------|

| Roon | Rooms Catalog |               |               |               |            |
|------|---------------|---------------|---------------|---------------|------------|
| Ad   | d Edit Rer    | move Clear    | Add Column    | Remove Row In | aport Data |
| Qs   | Search        |               |               | -             |            |
|      |               |               |               | ØΘ            |            |
|      | Floor         | Room Number   | Room Name     | Icon          | Display    |
| 104  | <u>F1</u>     | 1517          | DOWN EAST     | •             | No         |
| 105  | <u>F1</u>     | 1518          | THE CHILDRE   | •             | No         |
| 106  | <u>F1</u>     | 1519          | HEAD OVER H   | •             | No         |
| 107  | <u>F2</u>     | 2605          | GNC (MACY'S)  | •             | No         |
| 108  | <u>F1</u>     | 1520          | MACYS (LEVE   |               | No         |
| 109  | <u>F2</u>     | H & M         | H & M         | •             | No         |
| 110  | <u>F2</u>     | Charley's Ste | Charley's Ste | •             | No         |
| 111  | <u>F1</u>     | NEW YORK &    | NEW YORK &    | •             | No         |
| 112  | <u>F1</u>     | VA-TEX        | VA-TEX        |               | No         |
| 113  | <u>F1</u>     | SPA           | SPA           | •             | No         |
| *    | FLOOR         | ROOM NUMBER   | ROOM NAME     | ICON          | No         |

You can manually add by scrolling to the bottom abd typing into the provided space. They will be assigned a default icon, but you can add a custom icon by clicking on the

Another way is to use

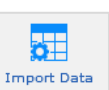

to copy and paste from an existing spreadsheet.

| Floo<br>Icor<br>Wid | or<br>י<br>Ith       | Room Number<br>X<br>Height | Room Name     Y     Rotation |        |       | Î |
|---------------------|----------------------|----------------------------|------------------------------|--------|-------|---|
| Please p            | oaste your data here | 5                          |                              |        | Clear |   |
|                     | loom Name            |                            |                              |        |       |   |
| 4                   |                      |                            |                              |        | •     | Ţ |
| Only                | Update               |                            |                              | Insert | Close |   |

Select "Room Name" and paste the data into the space provided and select "Insert".

Now drag the room from the menu and position.

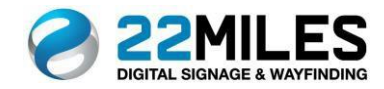

Map

Add "You Are Here"

A "You Are Here" needs to be added to match the location of each Kiosk, so it can act as a starting point for the wayfinding navigation.

Select the "You Are Here" tab in the menu.

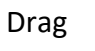

onto your map in the exact location of each Kiosk.

Right click on the icon to set the screen position. This will designate the direction navigators will take to travel away from the Kiosk. Select "Set Screen Position".

| Сору                  | Ctrl+C |
|-----------------------|--------|
| Delete                | DELETE |
| Set Destination       |        |
| Remove Destination    |        |
| Set Screen Position   |        |
| Remove Screen Positio | n      |

Point the arrow in the direction away from the Kiosk.

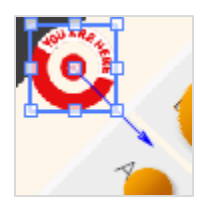

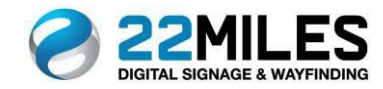

Adding Nodes

Adding "Nodes" is the first step to creating Wayfinding pathways.

Select the "Map Wayfinding" tab.

| Map Designer | Map Wayfinding |
|--------------|----------------|

Select on the path you want to create.

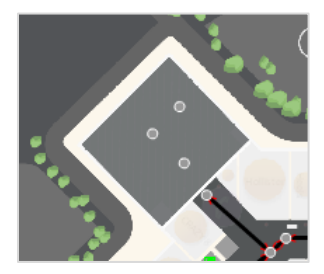

Select  $\bullet \rightarrow \bullet$  to link the nodes together. Click on one and then the next.

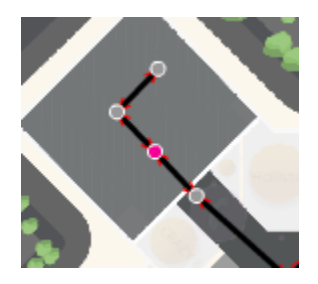

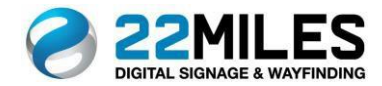

Creating an Area

"Create Area" enables you to designate large open areas where it isn't necessary to show routes.

Select

and drop a node around the entire outside perimeter of the open area.

Select and click on every node again. When you click back on the first node, you will see a shade color added to the area.

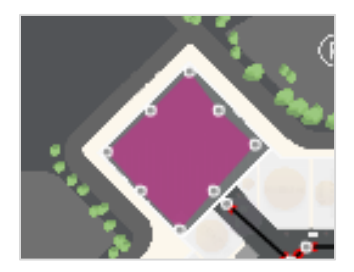

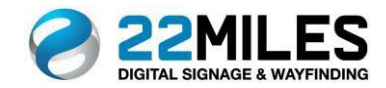

Save & Preview

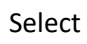

to save your project.

Select

to preview your Map.